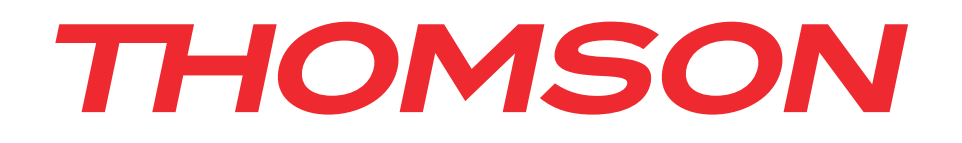

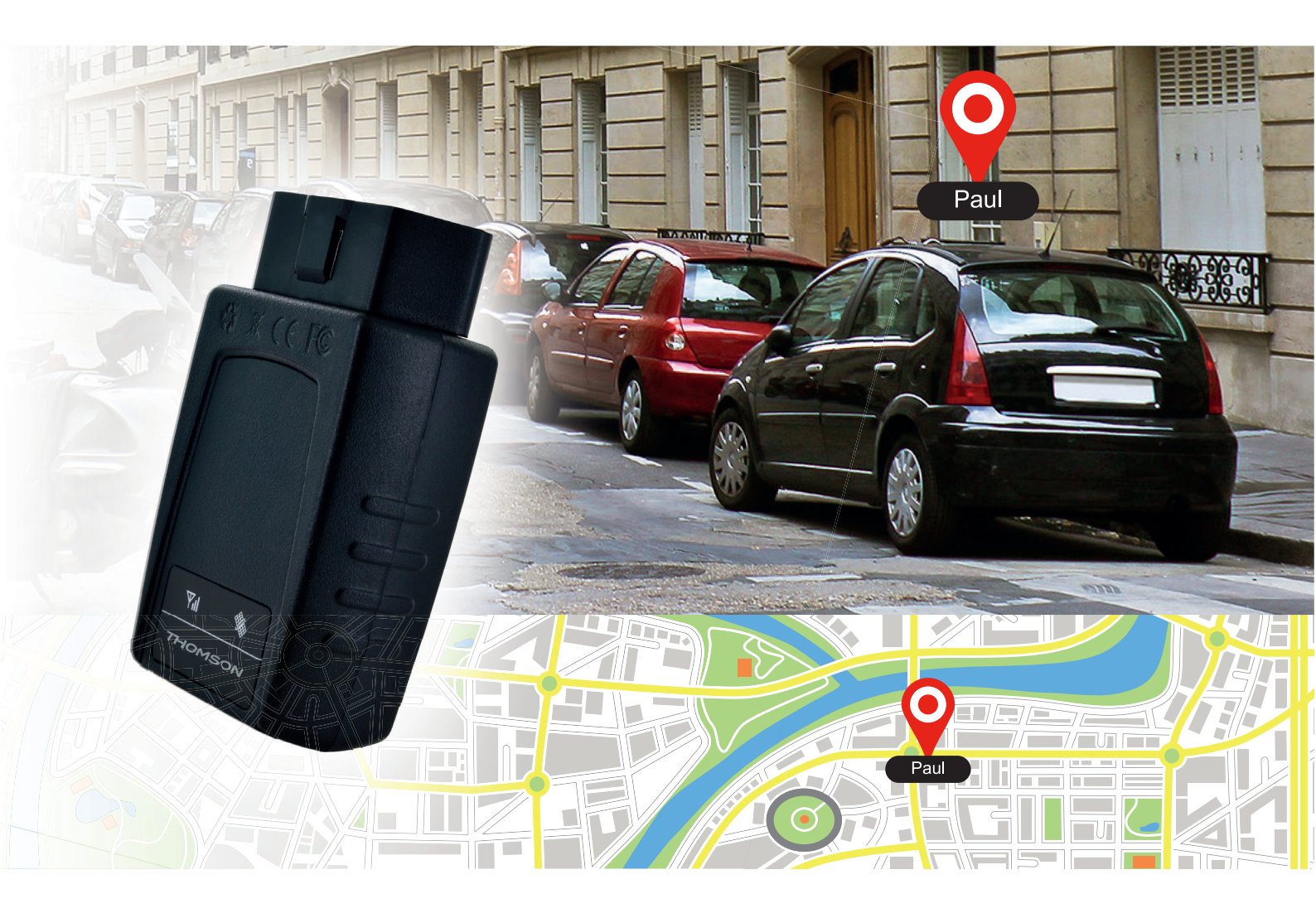

# CAR TRACKER TRACKER GPS DE VOITURE

# THOMSON

GPS Car Tracker BB8299

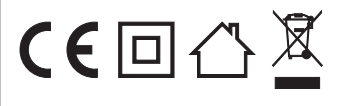

**Bigben Interactive FRANCE** Rue de la voyette CRT2 - 59814 LESQUIN Cedex

# THOMSON Car Tracker

Nous vous remercions d'avoir acheté ce produit THOMSON. En cas de défaillance, veuillez vous référer aux coordonnées de l'assistance technique à la fin de ce manuel. Tous les avis nous aidant à améliorer nos produits sont appréciés. Veuillez conserver ce manuel d'utilisation pour vous y référer ultérieurement.

# GARANTIE

Ce produit portant la marque de commerce THOMSON est garanti par le fabricant pour une durée de 1 an à partir de la date d'achat. Pendant cette période, il sera remplacé gratuitement par le même produit ou par un modèle similaire, à notre discrétion, en cas de défaillance liée à un défaut de matériel ou de main-d'œuvre. Cette garantie ne couvre pas les défaillances dues à des dégâts accidentels, à une mauvaise utilisation ou à l'usure normale, et elle est uniquement valable pour l'acheteur d'origine du produit. Cette garantie n'affecte pas vos droits légaux.

# **CARACTÉRISTIQUES DU PRODUIT**

- Tracker GPS OBDII
- Fonctionne avec GPS et GPRS
- Service de localisation iOS, Android et PC
- Dimensions du produit 78 x 42 x 25 mm
- Poids 58 g

# CONTENU DE LA BOÎTE

- Tracker GPS
- Manuel d'instructions

# **DESCRIPTION DE L'APPAREIL**

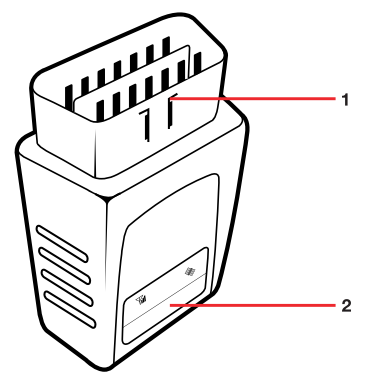

#### 1.1 INSTALLATION

- 01. Assurez-vous de posséder une carte SIM (au format « Full size ») dotée d'une offre données et SMS. 20 Mo et 200 SMS par mois devraient suffire pour une utilisation normale. Vérifiez que la carte est déjà activée chez votre opérateur et notez bien le numéro de téléphone de la carte SIM.
- REMARQUE: Le produit est livré avec 2 ans de service de localisation.

02. Ouvrez le tracker en glissant le couvercle sur le dessous.

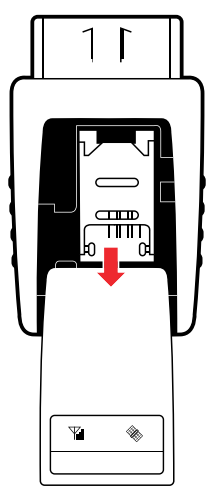

03. Glissez le clapet vers le bas et relevez-le pour insérer la carte SIM.

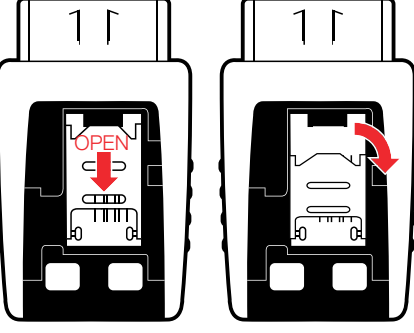

04. Insérez la carte SIM, repositionnez le clapet et verrouillez-le en place.

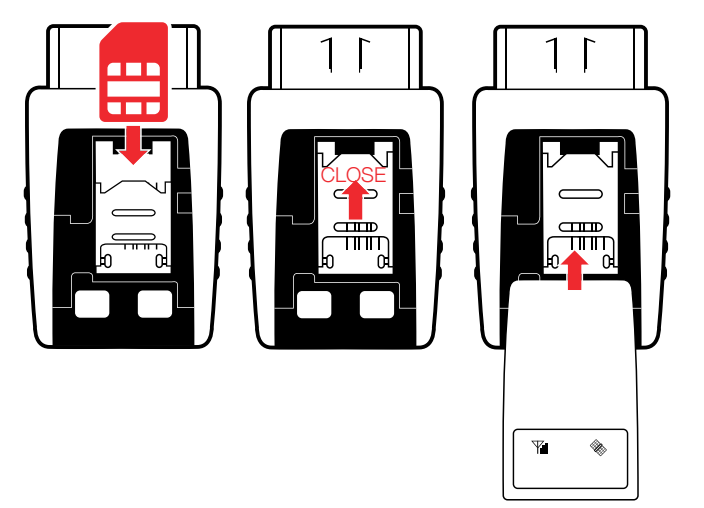

05. Branchez le tracker sur le connecteur OBDII de votre voiture. Il se trouve généralement sous votre tableau de bord ou derrière un panneau fermé. Veuillez consulter le manuel de votre voiture ou regarder en ligne pour la marque et le modèle du véhicule. Certains modèles nécessiteront peut-être d'acheter un câble d'extension OBDII, disponible chez votre revendeur d'accessoires automobiles ou sur Internet.

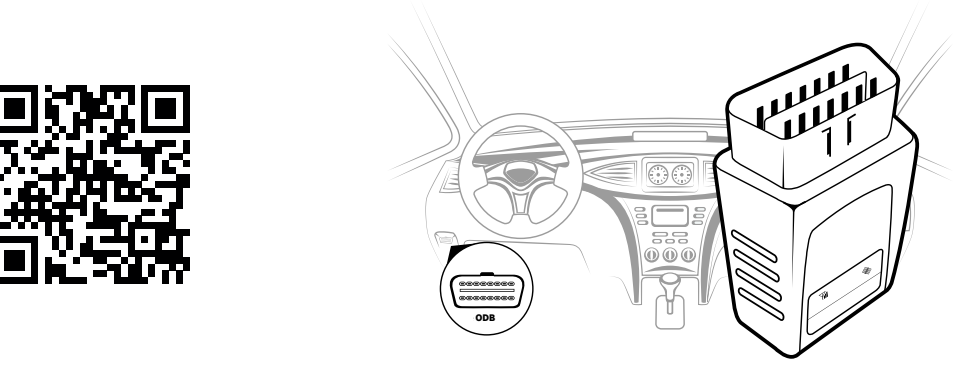

06. Pour vérifier que la carte SIM et le tracker sont installés correctement, appelez le numéro de téléphone de la carte SIM. Les LED du produit clignoteront pour confirmer son bon fonctionnement.

# 1.2 Configuration de l'application

Maintenant que le produit est installé sur votre voiture, vous devez configurer l'application sur votre smartphone Apple ou Android. Téléchargez l'application sur l'App Store d'Apple ou Google Play Store. Le nom de l'application est Car Tracker.

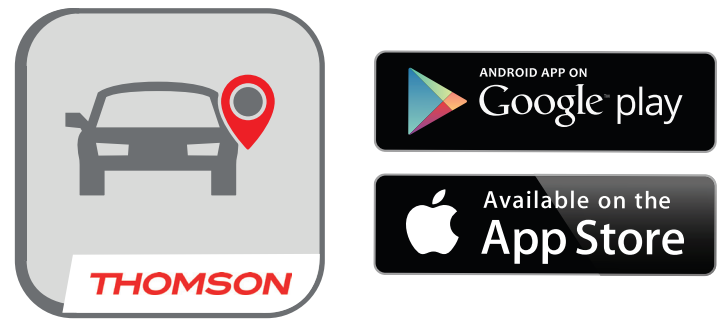

Après avoir installé l'application, vous pouvez commencer le processus de configuration.

01. Lancez l'application et sélectionnez l'option S'inscrire en bas à gauche de la page de connexion.

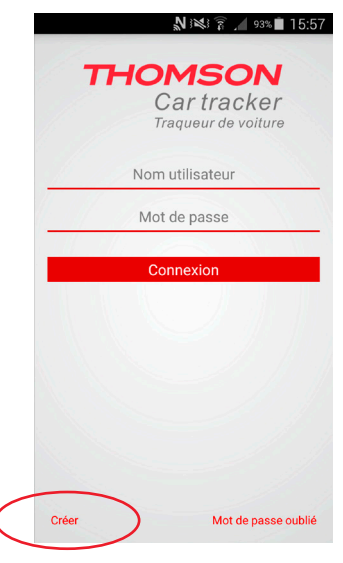

02. Renseignez toutes les informations requises. Puis, appuyez sur l'icône en forme de coche en haut à droite de la page. Pendant le processus, vous devrez scanner le code QR ou saisir manuellement le numéro IMEI.

| ł    | N i 🔀 i 🛱 📶 91      | 16:09 |
|------|---------------------|-------|
|      | Ajouter un véhicule | ~     |
| IME  | El                  |       |
| New  |                     |       |
| INOI |                     |       |
| Nur  | méro SIM            |       |
| Fus  | eau horaire         |       |
| Long | don                 |       |
| Nor  | n du point d'accès  |       |
| Nor  | m du point d'accès  |       |
| opt  | ionnel              |       |
| opti | ionnel              |       |
|      | Mary Mary           |       |
|      |                     |       |
|      |                     |       |

**NOTE:** Les informations APN sont très importantes. Vous devrez les obtenir auprès de votre opérateur de carte SIM ou en ligne.

Vous pouvez également consulter le tableau à la fin du manuel d'instructions qui répertorie les paramètres APN standard des opérateurs principaux.

Après avoir renseigné les informations, vous recevrez un e-mail pour confirmer l'inscription. Cliquez sur le lien dans l'email pour terminer l'inscription. Vous recevrez un nouveau message pour vous connecter, mais vous n'aurez pas besoin de le faire à ce stade. Quittez l'e-mail et revenez à l'application pour vous connecter.

Vous enverrez et recevrez également un SMS du tracker pour confirmer que le numéro de carte SIM est correct. Le message affichera le numéro IMEI de votre tracker et les informations APN que vous avez saisis.

Si vous ne recevez pas d'e-mail ou de SMS, il est probable que vous ayez mal saisi votre adresse e-mail ou le numéro de la carte SIM. Veuillez les vérifier à nouveau, puis réessayer.

03. Après avoir terminé, connectez-vous en utilisant vos nom d'utilisateur et mot de passe sélectionnés, puis appuyez sur Se connecter pour accéder à la page d'accueil.

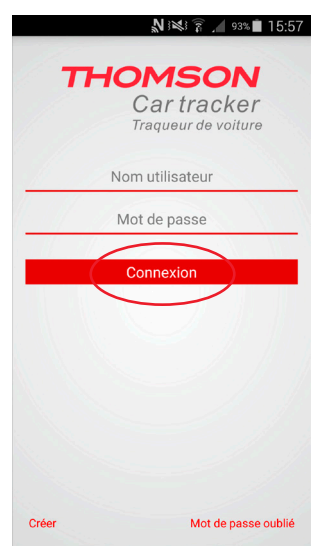

04. Sur la page d'accueil, vous pouvez sélectionner vos options et lancer la localisation de votre véhicule. Les options disponibles sont les suivantes :

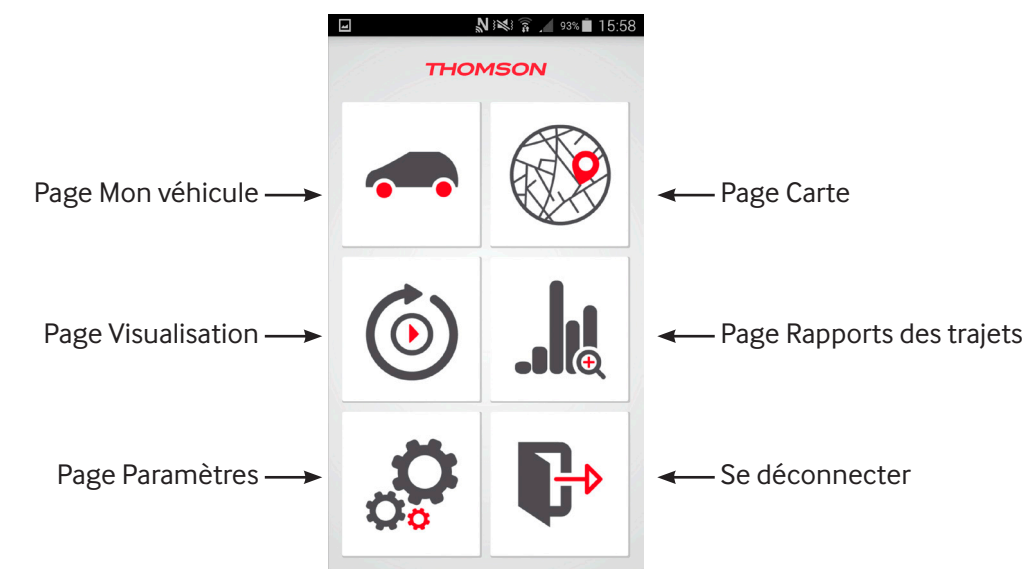

05. Lors de la première utilisation, nous vous recommandons d'accéder à l'option Paramètres en bas à gauche de la page d'accueil pour saisir plus d'informations sur votre véhicule.

#### PAGE PARAMÈTRES

01. Appuyez sur le bouton Paramètres en bas à gauche de la page d'accueil pour accéder aux paramètres.

|                                                     | N 1                       | 92% 16:01 |
|-----------------------------------------------------|---------------------------|-----------|
| 🙆 🧔 🖗 F                                             | Paramètres                | Ċ         |
| A propos                                            |                           |           |
| Aide                                                |                           |           |
| Centre de notification                              |                           |           |
| Changez le mot de pass                              | se                        |           |
| Recevez des alertes sur                             | vos téléphones            |           |
| Chargement carte en W<br>Désactivez les données cel | iFi seulement<br>Iulaires |           |
| Réception des emails d<br>asinzelle@bigben.fr       | alerte                    |           |
| Kilomètre                                           |                           |           |
| Litre                                               |                           |           |
| Heure standard                                      |                           |           |
| QC+sample<br>35190506011                            | e++test<br>4548           | 0         |
|                                                     |                           |           |
| тно                                                 | MSON                      |           |

- Ici, vous pouvez saisir diverses informations.
- "Centre de notifications" il indique toutes les notifications envoyées.
- "Modifier le mot de passe" cette option vous permet de modifier le mot de passe de l'application.
- "Réception de SMS d'alerte" cela vous permet de saisir jusqu'à 4 numéros de téléphone pour recevoir des SMS d'alerte.
- "Chargement de carte avec Wi-Fi" activez cette option pour télécharger les données de carte lorsque vous êtes sur un réseau Wi-Fi, ce qui vous permet d'économiser sur l'utilisation de vos données mobiles.
- "Réception d'e-mail d'alerte" cela vous permet de saisir une adresse e-mail pour recevoir des alertes
- Mile/KM utilisez cette option pour définir votre unité de mesure, miles ou kilomètres
- Gallon/Litre sélectionnez cette option pour définir votre unité de mesure de carburant, gallons ou litres.
- "Heure d'été" utilisez cette option si vous utilisez des paramètres d'heure d'été dans votre fuseau horaire.
- La dernière option fournit une sous-page sur laquelle vous pouvez renseigner des informations concernant votre compte et votre véhicule. C'est l'écran Modifier le véhicule. Vous pouvez également ajouter une photo de votre véhicule en appuyant sur l'icône Appareil photo. Vous pouvez utiliser une photo existante ou en prendre une nouvelle avec votre appareil photo.

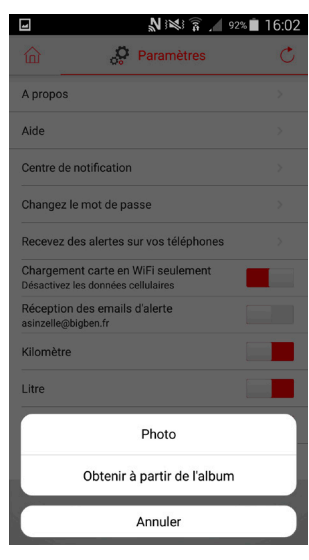

02. Pour accéder à la page Edit Vehicle, appuyez sur la zone où sont affichés votre nom d'utilisateur et votre numéro de série.

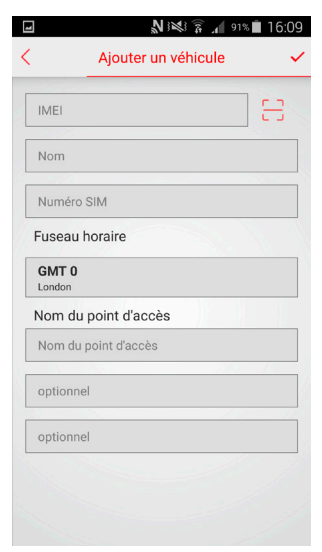

Sur la page Edit Vehicle, vous pouvez effectuer les actions suivantes:

- Changer le nom du compte utilisateur
- Changer le numéro SIM du tracker
- Changer le fuseau horaire
- Saisir une alerte de limitation de vitesse
- Saisir le prix du carburant au litre/gallon
- Saisir le nombre de kilomètres/miles parcourus
- Saisir le MPG/KPL de votre véhicule

**REMARQUE:** il est essentiel de saisir le MPG/KPL urbain et extra-urbain correct pour que l'application calcule votre consommation de carburant le plus précisément possible. Vous trouverez ces informations dans le manuel de votre véhicule ou en ligne. Ce calcul n'est qu'une estimation, car la consommation de carburant sera différente en fonction du style de conduite et de l'âge du véhicule.

Lorsque vous effectuez des modifications sur cette page, n'oubliez pas d'appuyer sur le bouton "Valider".

03. Si, pour quelque raison que ce soit, vous changez l'opérateur de carte SIM pour votre tracker, vous devrez également modifier les informations APN. Pour cela, sélectionnez l'option "Paramètre APN" en haut à droite de la page Edit Vehicle et saisissez les nouveaux paramètres APN. Ensuite, sélectionnez "Modifier". Vos nouvelles informations APN seront alors définies.

| Configu                                        | uration<br>que                                                                                                    | Nom du poin<br>d'accès |  |
|------------------------------------------------|----------------------------------------------------------------------------------------------------|------------------------|--|
| Nom du point<br>d'accès                        | Configuration<br>basique         Nom du point<br>d'accès           du point<br>cces         Nom du point d'accès           om<br>isateur         optionnel           e passe         optionnel           Modifier |                        |  |
| Nom<br>d'utilisateur                           | optionne                                                                                                    | 1                      |  |
| d'utilisateur optionnel Mot de passe optionnel |                                                                                                    |                        |  |
|                                                |                                                                                                    |                        |  |
|                                                |                                                                                                    |                        |  |
|                                                |                                                                                                    |                        |  |
|                                                |                                                                                                    |                        |  |
|                                                |                                                                                                    |                        |  |
|                                                |                                                                                                    |                        |  |
|                                                |                                                                                                    |                        |  |

#### **1.3. UTILISATION DE L'APPLICATION**

#### Mon véhicule.

01. Maintenant que votre tracker est installé et que l'application est entièrement configurée, vous pouvez commencer à l'utiliser. Appuyez sur l'icône de voiture en haut à gauche de la page d'accueil pour accéder à la page "Mon véhicule"

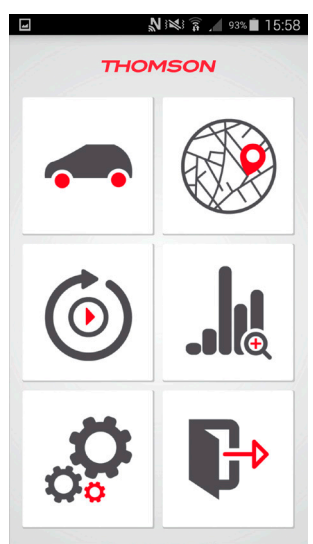

| I            | N 🕬 🛜 🔏 91% 🖬 16:07                     |
|--------------|-----------------------------------------|
| 匬            | 🗢 Mon véhicule 🛛 💍 🕂                    |
| Nom:         | Bigben New Test                         |
| Statut:      | <i>@</i> 30-12-2015 16:07:17            |
| Signal       | nt.                                     |
| Alertes:     | Non                                     |
| Vitesse:     | 0.000 km/h                              |
| Distance:    | 2,503 km                                |
| Mise à jour: | 21-12-2015 17:05:27                     |
| Adresse:     |                                         |
| Armez        | Localisation Historique Effacer alertes |
|              |                                         |
|              |                                         |
|              |                                         |
|              |                                         |
|              |                                         |
|              | THOMSON                                 |

- Indique le nom de votre appareil
- Indique le statut actuel de votre véhicule et la dernière heure de présence en ligne
- Affiche le statut du signal GPS. Vert = bon Gris = perdu
- Affiche les alertes actuelles
- Indique la vitesse actuelle de votre véhicule
- Indique la distance totale parcourue par votre véhicule
- 🛏 Affiche la dernière fois où le tracker a été mis à jour
- Affiche l'adresse actuelle de votre véhicule

02. Si vous souhaitez ajouter d'autres véhicules sur le même compte, appuyez sur le symbole + en haut à droite de la page My vehicle, puis saisissez les informations requises, comme lors de votre première inscription. Lorsque vous aurez terminé, appuyez sur l'icône en forme de coche en haut à droite.

| I               | N 12 1 1                                | 91% 🔳 16:07               |  |  |  |  |
|-----------------|-----------------------------------------|---------------------------|--|--|--|--|
| <u>ش</u>        | 🗢 Mon véhicule                          | (+)                       |  |  |  |  |
| Nom:            | Bigben New Test                         |                           |  |  |  |  |
| Statut:         | <i>@</i> 30-12-2015 16:07: <sup>-</sup> | 17                        |  |  |  |  |
| Signal          | nt.                                     |                           |  |  |  |  |
| Alertes:        | Non                                     |                           |  |  |  |  |
| Vitesse:        | 0.000 km/h                              |                           |  |  |  |  |
| Distance:       | 2,503 km                                |                           |  |  |  |  |
| Mise à jour:    | 21-12-2015 17:05:27                     |                           |  |  |  |  |
| Adresse:        |                                         |                           |  |  |  |  |
| Armez           | Localisation Historique                 | Effacer alertes           |  |  |  |  |
|                 |                                         | nguneu=ng-<br>aax ■ 16-00 |  |  |  |  |
|                 |                                         |                           |  |  |  |  |
| <u> </u>        | Ajouter un venicule                     | ~                         |  |  |  |  |
| IMEI            |                                         | EB                        |  |  |  |  |
| Nom             |                                         |                           |  |  |  |  |
| Numéro SI       | M                                       |                           |  |  |  |  |
| Fuseau ho       | oraire                                  |                           |  |  |  |  |
| GMT 0<br>London |                                         |                           |  |  |  |  |
| Nom du p        | oint d'accès                            |                           |  |  |  |  |
| Nom du po       | Nom du point d'accès                    |                           |  |  |  |  |
| optionnel       |                                         | 1                         |  |  |  |  |
| optionnel       |                                         |                           |  |  |  |  |
|                 |                                         |                           |  |  |  |  |
|                 |                                         |                           |  |  |  |  |
|                 |                                         |                           |  |  |  |  |

- 03. Si vous ne souhaitez pas ajouter d'autres véhicules, vous pouvez ignorer l'étape 2 et lire simplement les données de votre tracker sur la page My vehicle.
- 04. En bas de la page My vehicle, vous verrez 4 options.

"Enclencher" – cela vous permet d'enclencher l'alarme antivol. Si votre voiture est déplacée sans autorisation, vous recevrez un message sur votre téléphone ou par e-mail.

"Localisation" – cela vous permet de voir votre voiture en temps réel sur Google Maps et de suivre son itinéraire. "Visualisation" – cela vous permet de consulter vos anciens trajets enregistrés à partir de n'importe quelle date, complètement animés sur une carte. "Effacer les alertes" – cela vous permet d'effacer tout statut d'alerte existant. Appuyez sur le symbole de maison en haut à gauche de la page pour revenir à la page d'accueil.

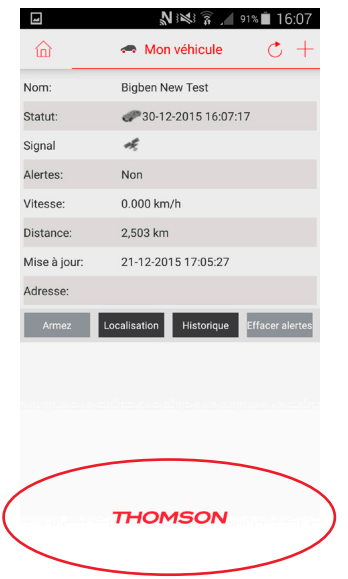

#### Vue Carte

- 01. Sur la page d'accueil, appuyez sur l'icône Carte en haut à droite.
- 02. Sur cette page, vous pouvez voir la position de votre véhicule. Cela affiche également d'autres informations comme le statut des alertes, la vitesse actuelle (si le véhicule se déplace) et l'adresse complète.
- 03. En bas de cette page, vous pouvez aussi activer ou désactiver le tracker (Arm), activer ou désactiver la localisation pour afficher le parcours du trajet (Tracking) ou accéder à la page Visualisation (Review). Appuyez sur le symbole de maison en haut à gauche de la page pour revenir à la page d'accueil.

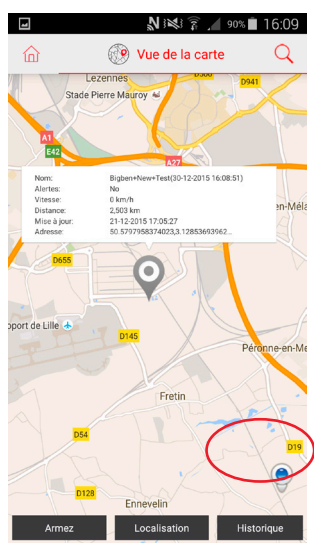

04. Cette page vous permet également d'afficher la proximité de votre véhicule. Appuyez sur l'icône de proximité en bas à droite de l'écran Carte.

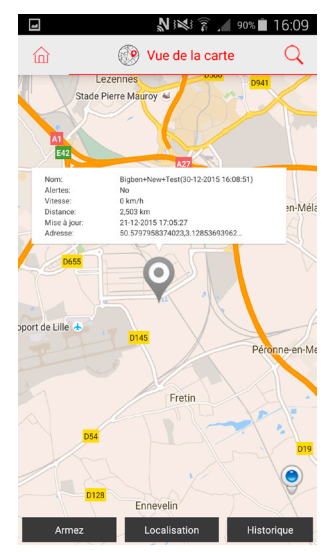

05. La vue Proximité vous permet de consulter votre position actuelle sur la carte et la position de votre véhicule. Si vous avez plusieurs véhicules sur votre compte, vous pouvez limiter la portée de ce mode en utilisant le curseur sur la gauche de la carte. Glissez-le vers le haut pour augmenter la distance et glissez-le vers le bas pour diminuer la distance.

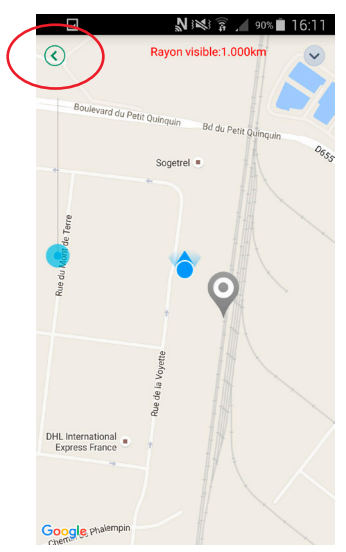

Écartez ou rapprochez 2 doigts sur l'écran pour zoomer ou dézoomer sur la carte.

06. Vous pouvez aussi utiliser votre appareil photo pour retrouver votre véhicule si vous avez du mal à retrouver l'endroit où vous l'avez garé. Pour cela, appuyez sur l'icône de chevron bas en haut à droite de la vue Carte. C'est le mode Réalité augmentée.

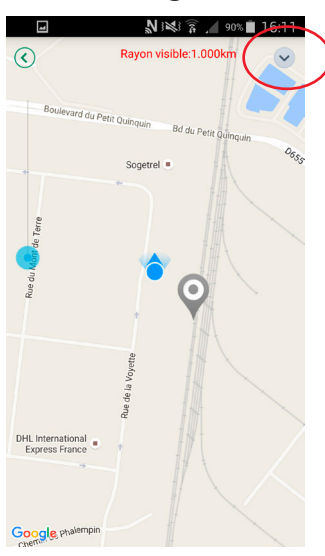

Vous pouvez maintenant tenir votre téléphone afin que l'appareil photo puisse voir votre emplacement. En pivotant à partir de ce point, un pointeur devrait apparaître sur votre écran. Cela vous donnera la direction et la distance approximatives jusqu'à votre véhicule. Continuez de marcher dans cette direction pour rejoindre la position de votre véhicule en stationnement.

**Note:** Cela fonctionnera seulement dans un environnement extérieur, et pas dans un parking couvert à plusieurs étages ou souterrain. Le tracker connaîtra uniquement la dernière position connue, au moment d'entrer dans le parking.

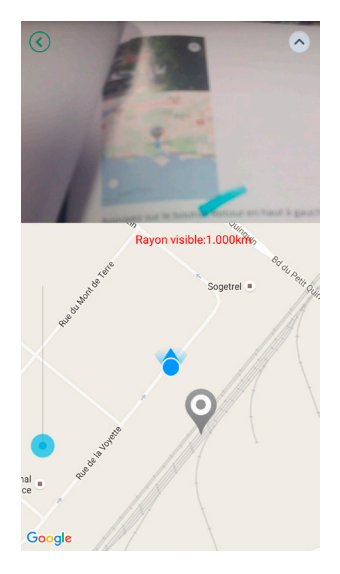

Appuyez sur le bouton Retour en haut à gauche pour revenir à la Vue Carte, puis sur le symbole de maison pour retourner à l'écran d'accueil.

# Visualisation

01. Touch the middle left button on the home page to enter the review options.

Sur cette page, vous pouvez saisir une date de début et une date de fin pour visualiser un trajet complètement animé parcouru par votre véhicule.

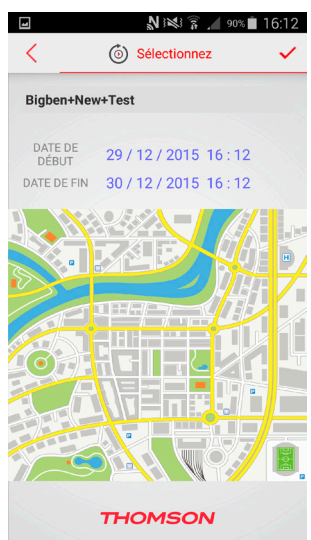

02. Appuyez simplement sur la date de début ou la date de fin, accédez à vos dates et heures de préférence, puis appuyez sur OK. Ensuite, appuyez sur l'icône de coche.

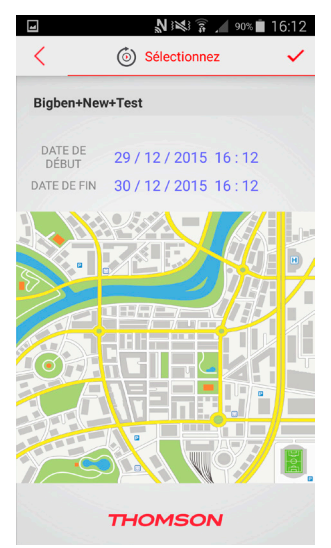

03. You can now view the journey taken on your chosen dates. Press the play button at the top of the review page to start the animation and press the stop button to stop it.

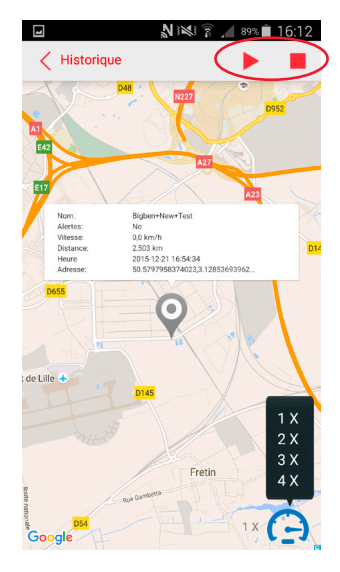

Vous pouvez modifier la vitesse de la lecture en appuyant sur l'icône de compteur de vitesse en bas à droite de la page. Vous pouvez sélectionner les vitesses de 1X à 4X.

Appuyez sur le bouton Retour en haut à gauche, puis sur l'icône de maison pour revenir à la page d'accueil.

#### **Rapports des trajets**

01. Appuyez sur le bouton droit au milieu de la page d'accueil pour accéder aux Rapports des trajets.

Sur cette page, vous pouvez saisir une date de début et une date de fin pour obtenir les rapports complets de vos trajets et de vos alertes.

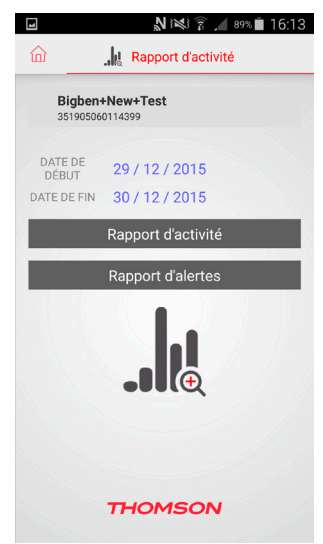

02. Appuyez simplement sur les sections Date de début et Date de fin, puis sélectionnez les dates que vous souhaitez visualiser grâce à la vue Calendrier.

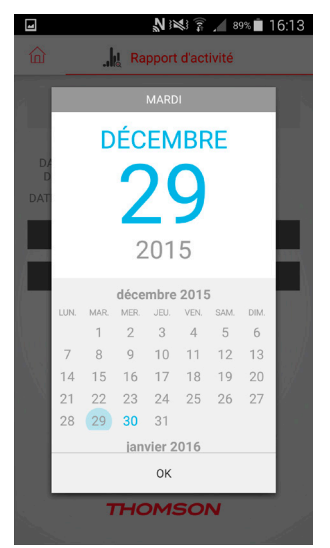

03. Ensuite, sélectionnez le bouton Rapport de trajets ou Rapport d'alertes pour voir les données du rapport. Notez que vous ne pouvez voir qu'une période de 30 jours maximum.

Si vous sélectionnez Rapport de trajets, vous pouvez voir les informations du rapport, y compris l'adresse de début et l'adresse de fin de chaque trajet, la durée, la distance, la vitesse moyenne et la consommation de carburant.

Si vous sélectionnez Rapport d'alertes, cela vous indique tous les types d'alertes reçus, dont les alertes antivol, perte de puissance, barrière géographique et moteur. Elles vous auront toutes été envoyées via notification, SMS ou e-mail.

|              | N 3 🗱 🕅 🖌                                                               | 89% 🗖 16:15                                                                                                    |  |  |
|--------------|-------------------------------------------------------------------------|----------------------------------------------------------------------------------------------------|--|--|
| 19           | 19/12/2015                                                              |                                                                                                    |  |  |
| 50.726409912 | 21094,3.1289                                                            | 5107269287                                                                                                    |  |  |
| 50.726158142 | 50.7261581420898,3.13255763053894                                       |                                                                                                    |  |  |
| 00:07:02     | Au repos:                                                               | 00:02:08                                                                                                    |  |  |
| 12,111km/h   | Distance:                                                               | 1,511km                                                                                                    |  |  |
| 0,000 L      | Coût du<br>voyage:                                                      | 0,000                                                                                                    |  |  |
|              | 19<br>50.726409911<br>50.726158142<br>00:07:02<br>12,111km/h<br>0,000 L | N №       N         19/12/2015         50.7264099121094,3.12895         50.7261581420898,3.13255         00:07:02       Au repos:         12,111km/h       Distance:         0,000 L       Coût du voyage: |  |  |

| 13:05:12              | 50.7258567810059,3.13262438774109 |                    |          |  |  |  |
|-----------------------|-----------------------------------|--------------------|----------|--|--|--|
| 13:12:04              | 50.7267837524414,3.12964248657227 |                    |          |  |  |  |
| Durée:                | 00:06:52                          | Au repos:          | 00:00:00 |  |  |  |
| Vitesse<br>moyenne:   | 14,882km/h                        | Distance:          | 1,855km  |  |  |  |
| Carburant<br>utilisé: | 0,000 L                           | Coût du<br>voyage: | 0,000    |  |  |  |

| 13:15:41              | 50.7264099121094,3.12903714179993 |                    |          |  |  |
|-----------------------|-----------------------------------|--------------------|----------|--|--|
| 14:20:00              | 50.9923896789551,2.13891100883484 |                    |          |  |  |
| Durée:                | 01:04:19                          | Au repos:          | 00:01:18 |  |  |
| Vitesse<br>moyenne:   | 88,883km/h                        | Distance:          | 99,405km |  |  |
| Carburant<br>utilisé: | 0,000 L                           | Coût du<br>voyage: | 0,000    |  |  |

| 15:45:53              | 50.99183654 | 50.9918365478516,2.13799333572388 |          |  |  |  |
|-----------------------|-------------|-----------------------------------|----------|--|--|--|
| 16:08:26              | 50.98679351 | 50.9867935180664,2.12204480171204 |          |  |  |  |
| Durée:                | 00:22:33    | Au repos:                         | 00:01:22 |  |  |  |
| Vitesse<br>moyenne:   | 17,107km/h  | Distance:                         | 5,799km  |  |  |  |
| Carburant<br>utilisé: | 0,000 L     | Coût du<br>voyage:                | 0,000    |  |  |  |

Appuyez sur le bouton Retour en haut à gauche, puis sur l'icône de maison pour revenir à la page d'accueil.

#### Se déconnecter

L'application restera connectée et fonctionnera en tâche de fond sauf si vous la fermez ou si vous vous déconnectez. Pour vous déconnecter, sélectionnez l'option "Se déconnecter" en bas à droite de la page d'accueil.

#### Informations APN standard

Si vous utilisez un des opérateurs suivants, vous pouvez sélectionner ces informations APN pendant l'installation.

| OPERATEUR        | APN             | NOM D'UTILISATEUR | MOT DE PASSE |
|------------------|-----------------|-------------------|--------------|
| SFR              | websfr          | aucun             | aucun        |
| Orange           | Orange.fr       | orange            | orange       |
| Bouygues Telecom | mmsbouygtel.com | aucun             | aucun        |
| Free             | Free            | aucun             | aucun        |

Assurez-vous de saisir correctement les informations. Le produit ne fonctionnera peut-être pas si vous avez commis des erreurs.

Comme l'application, vous pouvez également suivre votre véhicule en ligne grâce à notre plateforme web.

Rendez-vous sur www.thomson-cartracker.eu et connectez-vous avec votre nom d'utilisateur et votre mot de passe. Notez que toute modification effectuée ici affectera également les paramètres de votre application, car les informations sont stockées sur le même serveur.

# DÉPANNAGE

#### Le produit ne semble pas fonctionner ou répondre quand je m'inscris

- 01. Vérifiez qu'il est bien connecté dans votre port ODBII. Assurez-vous que les LED s'allument quand vous appelez le numéro de la carte SIM.
- 02. Vérifiez que la carte SIM est bien insérée.
- 03. Vérifiez que vous avez utilisé le numéro de carte SIM, le numéro IMEI, les informations APN, l'adresse e-mail et le numéro de téléphone mobile corrects.

- 04. Assurez-vous que votre carte SIM est bien activée chez votre opérateur. Si vous ne le savez pas, vérifiez-le auprès de votre opérateur.
- 05. Vérifiez qu'il reste du crédit sur votre carte.
- 06. Vérifiez que vous disposez de la bonne offre. Vous devez avoir à la fois des données et des SMS dans votre offre.

# Le tracker ne se connecte pas toujours bien.

- 01. Le tracker dépend de 2 facteurs. Il doit être dans un espace ouvert pour que le GPS fonctionne. Il lui faut également un bon signal de téléphonie mobile. Si vous vous trouvez dans une zone où ces signaux sont bloqués ou faibles, cela peut provoquer des problèmes.
- 02. Vérifiez qu'il reste du crédit sur votre carte.

# Je ne reçois pas les alertes SMS ou e-mail.

- 01. Vérifiez que vous avez activé le tracker après avoir stationné votre véhicule.
- 02. Assurez-vous d'avoir saisi le bon numéro de téléphone mobile ou la bonne adresse e-mail.
- 03. Vérifiez que vous avez activé les alertes SMS et e-mail dans les paramètres.

# Les calculs de carburant sont faux.

- 01. Assurez-vous d'avoir saisi le prix du carburant au litre correct.
- 02. Vérifiez que vous avez saisi les bonnes valeurs pour MPG ou KPL.
- 03. Vérifiez que vous avez sélectionné le bon système de mesure, impérial ou métrique.

# La distance affichée pour mon véhicule est fausse.

01. Cela ne peut pas être précis à 100 %, et le compteur kilométrique de votre voiture vous donnera un résultat plus fiable. L'application réalise ses calculs en fonction des informations GPS, et vous devrez donc parfois les régler manuellement. La distance est donnée pour référence uniquement.

# La réalité augmentée ne fonctionne pas toujours.

01. Votre téléphone et votre tracker doivent tous les deux se trouver dans un espace ouvert pour que cela fonctionne correctement. Il faut également que le tracker et l'application localisent tout d'abord les satellites GPS ; patientez quelques instants pendant la localisation dans ce mode.

#### RECYCLAGE

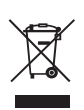

Ce symbole présent sur votre produit ou sur son packaging indique que ce produit ne peut être traité comme un déchet ménager. Il doit être déposé auprès d'un centre de tri afin d'en récupérer les composants électriques et électroniques. En déposant ce produit dans un endroit approprié, vous aidez à prévenir de tout risque éventuel pour l'environnement ou pour la santé humaine, suite à différentes fuites de sources naturelles.

Pour plus d'informations, veuillez prendre contact auprès de votre mairie ou de tout organisme de recyclage des déchets.

# PRÉCAUTIONS D'USAGE

- 01. Ce produit est destiné uniquement à un usage dans la voiture. Ne jamais exposer aux rayons directs du soleil, à de hautes conditions.
- 02. Ne l'exposez pas à l'humidité ou à tout produit liquide ou de moisissure. Ne l'immergez pas dans un liquide.
- 03. Ne l'exposez pas à la poussière, à de hautes conditions de chaleur ou à tout choc mécanique.
- 04. N'utilisez pas le produit s'il est endommagé.
- 05. Ne démontez pas ce produit.
- 06. Pour un nettoyage externe, utilisez un chiffon doux, propre et légèrement humide. L'utilisation de solvants peut endommager le produit de façon irréversible et couler à l'intérieur.

# HOTLINE

Pour tout renseignement vous pouvez prendre contact avec un service de Hotline. Avant tout appel, assurez-vous avoir pris le maximum d'informations sur le problème rencontré et sur le produit.

Tél. : 0 892 689 543 (0,34 TTC / mn) Email : support@bigben.fr Site Internet : www.bigben.fr Du lundi au vendredi (sauf jours fériés) : - De 9h à 12h30 - De 14h à 18h

#### Adresse:

Bigben Interactive Rue de la Voyette CRT2 59818 LESQUIN Cedex En Belgique

Email : customerservice@bigben-interactive.be Adresse : Bigben Int.Belgium Avenue Ernest Solvay 1480 Tubize, Belgium www.bigben.eu

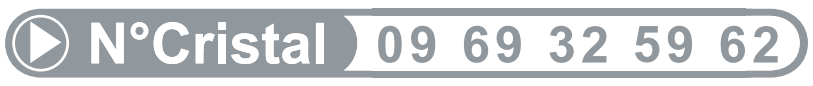

APPEL NON SURTAXE

# MENTIONS LEGALES

iOS® and iPhone® sont des marques d'Apple Inc., déposées in the U.S. et autres pays. Android™ and Google Play™ sont des marques de Google Inc. Toutes les marques appartiennent à leurs propriétaire respectif.

| Country         | MCC MNC               | Network         | APN                                 | User Name       | Password    | bands       |
|-----------------|-----------------------|-----------------|-------------------------------------|-----------------|-------------|-------------|
| Albania         | 276 02                | Vodafone        | Twa                                 | NULL            | NULL        | 900/1800    |
| Argentina       |                       | CTI             | internet.ctimovil.<br>com.ar        | guest           | guest       |             |
| Argentina       | 722 10                | Movistar        | internet.gprs.unifon.<br>com.ar     |                 |             |             |
| internet.unifon | wap                   | wap             | 850/1900                            |                 |             |             |
| Argentina       | 722 34                | Personal        | gprs.personal.com                   | [mobile number] | adgj        | 850/1900    |
| Australia       | 505 02                | Optus           | internet                            | NULL            | NULL        | 900/1800    |
| Australia       | 505 01                | Telstra         | telstra.internet                    | NULL            | NULL        | 900/1800    |
| Australia       |                       | Telstra         |                                     |                 |             |             |
| (data bundles)  | telstra.datapack      | [blank]         | Telstra                             | Telstra         |             | ĺ           |
| Australia       |                       | Telstra         |                                     |                 |             |             |
| (pay by time)   | telstra.pcpack        | [blank]         | Telstra                             | Telstra         |             | ĺ           |
| Australia       |                       | Three           | 3netaccess                          | а               | а           | а           |
| Australia       | 505 03                | Vodafone        | vfinternet.au                       | NULL            | NULL        | 900/1800    |
| Austria         |                       | Drei            | drei.at                             | guest           | guest       | guest       |
| Austria         |                       | Max Online      | gprsinternet                        | GPRS            | [blank]     | [blank]     |
| Austria         |                       | Max Online      |                                     |                 |             | İ           |
| (Business)      | business.gprsinternet | GPRS            | [blank]                             | [blank]         |             |             |
| Austria         |                       | Max Online      |                                     |                 |             |             |
| (Metro)         | gprsmetro             | GPRS            | [blank]                             | [blank]         |             |             |
| Austria         | 232 01                | Mobilkom A1     | a1.net                              | ppp@a1plus.at   | ppp         | 900/1800    |
| Austria         |                       | OneNet          | web.one.at                          | web             | web         | web         |
| Austria         | 232 07                | tele.ring 07    | web                                 | web@telering.at | web         | 1800        |
| Azerbaijan      | 400 01                | Azercell 01     | internet                            | NULL            | NULL        | 900/1800    |
| Bangladesh      | 470 01                | Grameen Phone   | gpinternet                          | NULL            | NULL        | 900         |
| Belarus         | 257 01                | VELCOM 01       | web.velcom.by                       |                 |             |             |
| unlim.velcom.by | web                   |                 |                                     |                 |             |             |
| unlim           | web                   |                 |                                     |                 |             |             |
| unlim           | web                   |                 |                                     |                 |             |             |
| unlim           |                       |                 |                                     |                 |             |             |
| Belgium         | 206 10                | Mobistar        |                                     |                 |             |             |
| (personal)      | internet.be           | mobistar        | mobistar                            | 900/1800        |             |             |
| Belgium         |                       | Mobistar        |                                     |                 |             |             |
| (business)      | web.pro.be            | mobistar        | mobistar                            | mobistar        |             |             |
| Belgium         |                       | Orange          | orangeinternet                      | guest           | guest       | guest       |
| Belgium         | 206 01                | Proximus        |                                     |                 |             |             |
| (Internet)      | internet.proximus.be  | NULL            | NULL                                | 900/1800        |             |             |
| Belgium         |                       | Proximus        |                                     |                 |             |             |
| (intranet)      | intraprox.be          | guest           | guest                               | guest           |             |             |
| Botswana        | 652 01                | Mascom Wireless | internet.mascom                     | NULL            | NULL        | 900         |
| Brazil          | 724 05                | Claro           | claro.com.br                        | claro           | claro       | claro       |
| Brazil          | 724 16/24             | Oi              | gprs.oi.com.br                      | NULL            | NULL        | 900/1800    |
| Brazil          |                       | Oi (WAP)        | wapgprs.oi.com.br                   | oiwap           | oioioi      | oioioi      |
| Brazil          | 724 02/03/04          | TIM             | tim.br                              | tim             | tim         | 900/1800    |
| Brazil          | ļ                     | Velox           | wap.telcel.com                      | iesgprs         | iesgprs2002 | iesgprs2002 |
| Bulgaria        | 284 05                | GloBul          | internet.globul.bg                  | globul          | NULL        | 900/1800    |
| Bulgaria        | 284 01                | M-Tel           | mms-gprs.mtel.bg                    | mtel            | mtel        | 900/1800    |
| Cameroon        | 624 01                | MTN Cameroon    | INTERNET                            | NULL            | NULL        | 900         |
| Canada          | 302                   | KORE Wireless   | apn.<br>zerogravitywireless<br>.com | NULL            | NULL        | [blank]     |
| Canada          | 302 370               | Microcell       |                                     |                 |             |             |
| (Fido)          | internet.fido.ca      | fido            | fido                                | 850/1800        |             | 1           |
| Canada          | 302 720               | Rogers AT&T     | internet.com                        | wapuser1        | wap         | 850/1800    |
| Chile           | 730 01                | Entel PCS       | imovil.entelpcs.cl                  | entelpcs        | entelpcs    | 1900        |
| Chile           | 730 02                | Telefonica      |                                     |                 |             | İ           |
| Movil           | web.tmovil.cl         | web             | web                                 | 850/1800        |             |             |

| China        | 460 00/02/07   | China Mobile       | cmpet                 | NEILI          | NULL      | 900/1800  |
|--------------|----------------|--------------------|-----------------------|----------------|-----------|-----------|
|              | 100 00/02/07   | 00/02/07           | crimer                | HOLL           | I TOLL    | 200/1000  |
| China        | 460 01/06      | China Unicom       | [none]                | NULL           | NULL      | 900/1800  |
| Croatia      | 219 01         | T-Mobile           | web.htgpr             | 38591          | 38591     | 900/1800  |
| Croatia      | 219 10         | VIPNET START       | gprs0.vipnet.hr       | 38591          | 38591     | 900/1800  |
| Croatia      |                | VIPNET PRO         | gprs5.vipnet.hr       | 38591          | 38591     | 38591     |
| Croatia      |                | VIPNET 3G          | 3gvin hr              | 38591          | 38591     | 38591     |
| Colombia     | 732 102/123    | Movistar           | internet movistar     | movistar       | movistar  | 850/1800  |
| Colombia     | 732 102/123    | IVIOVIStal         | com.co                | THOVISCO       | THOVISLAI | 830/1800  |
| Congo        | 1              | Vodacom            | vodanet               | vodalive       | [blank]   | 1800      |
| Costa Rica   | 712 01         | IceCelular         | icecelular            | NULL           | NULL      | 1800      |
| Czech        |                |                    |                       |                |           |           |
| Republic     | 230            |                    |                       |                |           |           |
|              | Cesky Mobil    |                    |                       |                |           |           |
| (contract)   | internet       | NULL               | NUU                   | quest          |           |           |
| Czech        | Internet       | NOLL               | HOLL                  | 84631          |           |           |
| Bopublic     |                |                    |                       |                |           |           |
| керибііс     | Cashy Mahil    |                    |                       |                |           |           |
| (CM Dronow)  | Cesky WODI     | au va at           | au cast               | a              |           |           |
|              | Cinternet      | guesi              | guesi                 | guesi          |           |           |
| Czech        | 000.00         |                    |                       |                |           |           |
| Republic     | 230 02         | Telefonica         |                       |                |           |           |
| (contract)   | internet       | NULL               | NULL                  | 900/1800       |           |           |
| Czech        |                |                    |                       |                |           |           |
| Republic     |                |                    |                       |                |           |           |
|              | Telefonica     |                    |                       |                |           |           |
| (Go)         | gointernet     | guest              | guest                 | guest          |           |           |
| Czech        |                |                    |                       |                |           |           |
| Republic     | 230 03         | Vodafone           |                       |                |           |           |
| (contract)   | internet       | NULL               | NULL                  | 900/1800       |           |           |
| Czech        |                |                    |                       |                |           |           |
| Republic     |                |                    |                       |                |           |           |
|              | Vodafone       |                    |                       |                |           |           |
| (pre-pay)    | ointernet      | guest              | guest                 | guest          |           |           |
| Czech        |                |                    |                       |                |           |           |
| Republic     | 230 01         | T-Mobile           | internet.t-mobile.cz  | NULL           | NULL      | 1800/1900 |
| Denmark      |                | 3                  | [none]                | guest          | guest     | guest     |
| Denmark      | İ              | Orange             | web.orange.dk         | guest          | guest     | guest     |
| Denmark      |                | Sonofon            | [none]                | guest          | guest     | guest     |
| Denmark      | 238 01         | TDC                | internet              | NULL           | NULL      | 900/1800  |
| Dominican    |                |                    |                       |                |           |           |
| Republic     |                |                    |                       |                |           |           |
|              | Orange         | orangenet.com.do   | guest                 | guest          | guest     |           |
| Egypt        | 602 02         | Click Vodafone     | internet vodafone net | internet       | internet  | 900/1800  |
| Egypt        | 602 01         | MobiNil            | mobinilweb            | NUU            | NUU       | 900/1800  |
| Estopia      | 248 01         | FMT                | internet emt ee       | NULL           | NULL      | 900/1800  |
| Estonia      | 210 01         | DIF                | internet              | quest          | quest     | quest     |
| Estonia      | 244_02         | Dee                | internet              | guesi          | guesi     | 1000      |
| Finland      | 244 03         | Flice              | li ilei ilei          | NOLL           | INULL     | 1800      |
|              | 244 03         | Elisd              | internet.             | 000/1000       |           |           |
|              | Internet       | nnet<br>Couradatet | internet              | 700/ 1800      | er sent   |           |
|              | 044 04         | Saunaiahti         | internet.saunalahti   | guest          | guest     | 000/4000  |
|              | 244 91         |                    | internet              | NULL           | NULL .    | 900/1800  |
| Finland      |                | Song               | internet.song.fi      | song(qinternet | songnet   |           |
| France 208   | 208 20/21      |                    | ebouygtel.com         | NULL           | NULL      | 900/1800  |
| France       |                | Bouygues           | ļ                     |                |           |           |
| (B2Bouygtel) | b2bouygtel.com | guest              | guest                 | guest          |           | 1         |
| France       | 208 00/01/02   | Orange             | ļ                     |                |           | ļ         |
| (contract)   | orange.fr      | orange             | orange                | 900/1800       |           |           |
| France       |                | Orange MIB         | orange-mib            | mportail       | mib       | mib       |
| France       |                | Orange             |                       |                |           |           |

| Mobicarte      | orange-acte                   | orange            | orange                 | orange              |          |           |
|----------------|-------------------------------|-------------------|------------------------|---------------------|----------|-----------|
| France         | France                        | SFR 10            | websfr                 | NULL                | NULL     | 900/1800  |
| Germany        | 262 02                        | D2 Vodafone       | web.vodafone.de        | NULL                | NULL     | 900/1800  |
| Germany        | 262 03                        | F-Plus            | internet enlus de      | enlus               | gnrs     | 900/1800  |
| Germany        | 202 00                        | 02 (3G)           | surfo2                 | guest               | guest    | guest     |
| Germany        | 262_07/08/11                  | 02 (GPRS)         | internet               | NULL                | NULL     | 900/1800  |
| Germany        | 202 07700/11                  | 02 (di 1(3)       | auam do                | QUAR                | quam     | 0007 1000 |
| Germany        | 262 01/06                     | T Mobilo D1       | internett mobile       | iptorpatt d1 da     | t mobilo | 000/1900  |
| Germany        | 202 01700                     |                   | internet.t-mobile      | II ILEI HELL-U I.UE | t-mobile | 900/1800  |
| Gnana          |                               | Aleeba            |                        |                     |          |           |
| Spacefon)      | internet.spaceron.com         | guest             | guest                  | guest               |          |           |
| Greece         | 202 01                        | Cosmote           | internet               | NULL                | NULL     | 900/1800  |
| Greece         | İ                             | Telestet          | gnet.b-online.gr       | MSISDN, e.g.        |          |           |
| 3093XXXXXXX    | 24680                         | 24680             |                        |                     |          |           |
| Greece         |                               | TIM               | gint.b-online.gr       | web                 | web      | web       |
| Greece         | 202 05                        | Vodafone          | internet vodafone gr   | NULL                | NULL     | 900/1800  |
| Guatemala      | 704 02                        | Comcel 02         | Wan tigo gt            | Wan                 | Wan      | 850/1800  |
| Guatemala      |                               | PCS Digital       | ideasalo               | auest               | quest    | anest     |
| Guvana         | 738 02                        | GT&T Cellink Plus | wan cellinkay.com      | tost                | tact     | 900       |
| Hong Kong      | 154 10                        | NowWorld          | internet               | NUU                 | NUU      | 1900      |
| Hong Kong      | 454 10                        |                   |                        | NULL                | NULL     | 1800      |
| Hong Kong      | 434 13                        | Orange            | web.oraligenk.com      | NULL                | NULL     | 050/1000  |
| Hong Kong      | 454 12                        | People            | Internet / peoples.net | NULL                | NULL     | 850/1800  |
| Hong Kong      | 454 06/17                     | Smarlone          | Internet/smartone      | NULL                | NULL     | 850/1800  |
| Hong Kong      | 454 19                        | Sunday            | internet               | NULL                | NULL     | 900/1800  |
| Hong Kong      | 454 03/04                     | Three             | web-g.three.com.hk     | NULL                | NULL     | 900/1800  |
| Hungary        | 216 01                        | Pannon            |                        |                     |          |           |
| (normal)       | net                           | NULL              | NULL                   | 900/1800            |          |           |
| Hungary        |                               | Pannon            |                        |                     |          |           |
| (flat rate)    | netx                          | guest             | guest                  | guest               |          |           |
| Hungary        |                               | Pannon            |                        |                     |          |           |
| (compressed)   | snet                          | guest             | guest                  | guest               |          |           |
| Hungary        | 216 30                        | T-Mobile          |                        |                     |          |           |
| (subscription) | internet                      | NULL              | NULL                   | 900/1800            |          |           |
| Hungary        |                               | T-Mobile          |                        |                     |          |           |
| (non-sub.)     | internet                      | wap               | Wap                    | Wap                 |          |           |
| Hungary        |                               | T-Mobile          |                        |                     |          |           |
| (MMS)          | mms-westel                    | mms               | [supplied]             | [supplied]          |          |           |
| Hungary        |                               |                   |                        |                     |          |           |
|                | 216 70                        | Vodafone          |                        |                     |          |           |
| (contract)     |                               |                   |                        |                     |          |           |
| (compr.)       | internet.vodafone.net         | NULL              | NULL                   | 900/1800            |          |           |
| Hungary        |                               | Vodafone          |                        |                     |          |           |
| (contract)     |                               |                   |                        |                     |          |           |
| (un-comp.)     | standardnet.vodafone.         | guest             | guest                  | guest               |          |           |
| Hungary        | Het                           | Vodafone          |                        |                     |          |           |
| (pre-pay)      |                               |                   |                        |                     |          |           |
| (comp.)        | vitamaxinternet               | quest             | guest                  | guest               |          |           |
|                | vodafone.net                  | 8                 | 0                      |                     |          |           |
| Hungary        |                               | Vodafone          | ļ                      |                     |          |           |
| (pre-pay)      |                               |                   |                        |                     |          |           |
| (un-comp.)     | vitamax.snet.vodafone.<br>net | guest             | guest                  | guest               |          |           |
| India          | 404 02/03/31/49               | AirTel            | airtelgprs.com         | NULL                | NULL     | 900       |
| India          | 404 21/27/43/44               | BPL               | bplgprs.com            | bplmobile           | NULL     | 900/1800  |
| India          | 404 51-66                     | BSNL              | celloneportal          | NULL                | NULL     | 900/1800  |
| India          | 404 13                        | Hutch             |                        |                     |          |           |
| (normal)       | www                           | NULL              | NULL                   | 900                 |          |           |
| India          |                               | Hutch             |                        |                     | <u> </u> |           |
| (Gujarat)      | web                           | guest             | guest                  | guest               |          |           |

| India                  | 404 04                     | Idea Cellular    | internet             | NULL                                    | NULL     | 850/1800 |
|------------------------|----------------------------|------------------|----------------------|-----------------------------------------|----------|----------|
| India                  |                            | MTNL Mumbai      | mmsmtnlmum           | mtnl                                    | mtnl123  | mtnl123  |
| India                  | 404 68/69                  | MTNL Mumbai      |                      |                                         |          |          |
| (Plan 2)               | gprsmtnlmum                | mtnl             | mtnl123              | 900/1900                                |          |          |
| Indonesia              | 510 11                     | Excelcomindo     | www.xlgprs.net       | xlgprs                                  | proxl    | 900      |
| Indonesia              | 510 21                     | IM3              | www.indosat-m3.net   |                                         |          |          |
| wap.indosat-m3.<br>net | gprs                       | im3              | 900/1800             |                                         |          |          |
| Indonesia              | 510 01                     | Indosat 01       |                      |                                         |          |          |
| (Matrix)               | satelindogprs.com          |                  |                      |                                         |          |          |
| indosatgprs            | NULL                       | NULL             | 900/1800             |                                         |          |          |
| Indonesia              | 510 10                     | Telkomsel 10     | internet             |                                         |          |          |
| telkomsel              | wap                        | wap123           | 900/1800             |                                         |          |          |
| Ireland                | 272 03                     | Meteor 03        | isp.mymeteor.ie      | my                                      | meteor   | 900/1800 |
| Ireland                | 272 02                     | Digifone O2      |                      |                                         |          |          |
| (contract)             | open.internet              | gdrs             | gdrs                 | 900/1800                                |          |          |
| Ireland                |                            | 02               | Ur -                 |                                         |          |          |
| (pre-pav)              | pp.internet                | gDrs             | gdrs                 | gdrs                                    |          |          |
| Ireland                | 272 01                     | Vodafone         | Ur -                 | UI -                                    |          |          |
| (contract)             | isp.vodafone.ie            | vodafone         | vodafone             | 900/1800                                |          |          |
| Ireland                |                            | Vodafone         |                      |                                         |          |          |
| (pre-pav)              | live.vodafone.com          | vodafone         | vodafone             | vodafone                                |          |          |
| Israel                 | 425 02                     | Cellcom          | internetg            | NULL                                    | NULL     | 850/1800 |
| Israel                 |                            | MTC-Vodafone     | apn01                | guest                                   | guest    | guest    |
| Israel                 | 425 01                     | Orange           | orangeinternet       | NULL                                    | NULL     | 900/1800 |
| Italy                  | 222.98                     | Blu              | INTERNET             | NULL                                    | NULL     | 1800     |
| ltalv                  |                            | H3G              | tre.it               | guest                                   | guest    | guest    |
| Italy                  | 222 01                     | TIM              | ibox.tim.it          | NULL                                    | NULL     | 900/1800 |
| Italy                  | 222 10                     | Vodafone         |                      |                                         |          |          |
| (Omnitel)              | web.omniteLit              | NULL             | NULL                 | 900/1800                                |          |          |
| Italy                  | 222 88                     | Wind             | internet.wind        | ,,,,,,,,,,,,,,,,,,,,,,,,,,,,,,,,,,,,,,, |          |          |
| internet.wind.biz      | Wind                       | Wind             | 1800                 |                                         |          |          |
| lamaica                | 338 180                    | Cable & Wireless | wap                  | NULL                                    | NULL     | 850/1900 |
| lamaica                | 338.50                     | Digicel          | web.digiceliamaica.  | wapuser                                 | wap03iam | 900/1800 |
| ,                      |                            | 0                | com                  |                                         |          |          |
| Japan                  | 440                        | Vodafone         |                      |                                         |          |          |
| (J-Phone)              | vodafone                   | aiQvodafone      | vodafone             | 900/1800                                |          |          |
| Jersey                 |                            | (See UK)         |                      |                                         |          |          |
| Kazakhstan             | 401 01                     | Beeline          | internet.beeline.kz  | internet.beeline                        | NULL     | 900/1800 |
| Kenya                  | 639 02                     | Safaricom        | web.safaricom.com    | web                                     | web      | 900/1800 |
| Laos                   | 457 02                     | ETL              | etlnet               | NULL                                    | NULL     | 900/1800 |
| Latvia                 | 247 01                     | LMT              | internet.lmt.lv      | NULL                                    | NULL     | 900/1800 |
| Latvia                 | 247 02                     | Tele2            | internet.tele2.lv    | gprs                                    | internet | 900/1800 |
| Lebannon               | 415 32/33/34/35            | Cellis FTML      | internet.ftml.com.lb | plugged                                 | plugged  | 900      |
| Lebannon               | 415 03                     | MTC Touch        | gprs.mtctouch.com.lb | NULL                                    | NULL     | 900      |
| Lithuania              | 246 02                     | Bite GSM         | banga                | NULL                                    | NULL     | 900/1800 |
| Lithuania              | 246 01                     | Omnitel          |                      |                                         |          |          |
| (contract)             | gprs.omnitel.net           | NULL             | NULL                 | 900/1800                                |          |          |
| Lithuania              |                            | Omnitel          |                      |                                         |          |          |
| (no contract)          | gprs.startas.lt            | omni             | omni                 | omni                                    |          | ļ        |
| Luxembourg             |                            |                  | ļ                    |                                         |          |          |
|                        | 270 01                     | LUXGSM           | web.pt.lu            | NULL                                    | NULL     | 900/1800 |
| Luxembourg             | 270 77                     | Tango            | internet             | tango                                   | tango    | 900/1800 |
| Luxembourg             |                            | VOXmobile        | vox.lu               | guest                                   | guest    | guest    |
| Macau                  | 455 01                     | CTM              | ctm-mobile           | NULL                                    | NULL     | 900/1800 |
| Macau                  |                            | Macau Hutchison  |                      |                                         |          | ļ        |
| Telecom (Internet)     | web.hutchisonmacau.<br>com | hutchison        | 1234                 | 1234                                    |          |          |
| Macau                  |                            | Macau Hutchison  |                      |                                         |          |          |

| Telecom (MMS)             | mms.hutchisonmacau.<br>com | hutchison        | 1234                         | 1234        |             |          |
|---------------------------|----------------------------|------------------|------------------------------|-------------|-------------|----------|
| Malaysia                  | 502 10                     | DIGI             | diginet                      | NULL        | NULL        |          |
| Malaysia                  | 502 13                     | Celcom           | celcom.net.my                | NULL        | NULL        | 900/1800 |
| Malaysia                  | 502 12                     | Maxis 2G         |                              |             |             |          |
| (contract)                | internet.gprs.maxis        | NULL             | NULL                         | 900/1800    |             |          |
| Malaysia                  |                            | Maxis 3G         | i i                          |             |             |          |
| (contract)                | unet                       | maxis            | wap                          | wap         |             | 1        |
| Malaysia                  |                            | Maxis            | i i                          |             |             |          |
| (pre-pay)                 | net                        | maxis            | net                          | net         |             |          |
| Malaysia                  | 502 17                     | Timecel          | timenett.com.my              |             |             |          |
| (timenet.com.my?)         | NULL                       | NULL             | 900/1800                     |             |             |          |
| Malaysia                  | 502 13                     | TM Touch         | internet                     | NULL        | NULL        |          |
| Malta 278                 | 278 21                     | Go Mobile        |                              |             |             |          |
| (contract)                | gosurfing                  | NULL             | NULL                         |             |             |          |
| Malta                     |                            | Go Mobile        |                              |             |             |          |
| (pre-pay)                 | rtgsurfing                 | guest            | guest                        | guest       |             |          |
| Mexico                    | 334 20                     | Telcel           | internet.itelcel.com         | webgprs     | webgprs2002 | 900/1800 |
| Moldavia                  | 259 02                     | Moldcell         | internet                     | gprs        | gprs        | 900      |
| Morocco 604               | 604 01                     | Maroc Telecom    | iam                          | wac         | 1987        | 900      |
| Morocco                   | 604 00                     | Medi Telecom     | wap.meditel.ma               | MEDIWAP     | MEDIWAP     | 900/1800 |
| Netherlands               | 204 08/10                  | KPN Mobile       | internet                     | KPN         | gprs        | 900/1800 |
| Netherlands               |                            | 02               | internet                     | guest       | guest       | guest    |
| Netherlands               | 204 16/20                  | T-Mobile (Ben)   |                              |             | 0           |          |
| active                    | internet                   | NULL             | NULL                         |             | 1           |          |
| Netherlands               | 204 12                     | Telfort          | internet                     | telfortnl   | password    | 900/1800 |
| Netherlands               | 204 04                     | Vodafone         |                              |             |             |          |
| (normal)                  | web.vodafone.nl            | vodafone         | vodafone                     | 900/1800    |             |          |
| Netherlands               |                            | Vodafone         |                              |             |             | <u> </u> |
| (business)                | office.vodafone.nl         | vodafone         | vodafone                     | vodafone    | 1           |          |
| New Zealand               | 530 01                     | Vodafone         |                              |             |             |          |
| (unrestricted)            | internet                   | NULL             | NULL                         |             | -           |          |
| New Zealand               |                            | Vodafone         |                              |             |             |          |
| (restricted)              | www.vodafone.net.nz        | guest            | guest                        | guest       |             |          |
| Nicaragua                 | 710                        | Alo Pcs          | internet.ideasalo.ni         | internet    | internet    |          |
| Nigeria                   | 621 50                     | Globacom         | glosecure                    | wap         | wap         | 900/1800 |
| Nigeria                   | 621 30                     | MTN Nigeria      | web.gprs.mtnnigeria.         | web         | web         | 900/1800 |
|                           |                            | 0                | net                          |             |             |          |
| Nigeria                   | 621 60                     | ETISALAT         | etisalat                     | NULL        | NULL        | 900/1800 |
| Nigeria                   |                            | Vmobile          | wap.vmobile                  | wap         | wap         | wap      |
| Nigeria                   |                            | Zain             | internet.ng.zain.com         | internet    | internet    | internet |
| Nigeria                   | 621 20                     | Airtel           | internet.ng.airtel.com       |             |             |          |
| wap                       | wap                        |                  |                              |             |             |          |
| Norway                    | 621 02                     | Netcom           | internet.netcom.no           | netcom      | netcom      | 900/1800 |
| Norway                    |                            | TalkMore         | (same as Netcom)             |             |             |          |
| Norway                    | 621 01                     | Telenor Mobil    |                              |             |             |          |
| (Vodafone)                | Internet                   |                  |                              |             |             |          |
| internet.vodafone.<br>net | NULL                       | NULL             |                              |             |             |          |
| Pakistan                  | 410 03                     | UFone            | ufone.internet               | ufone       | ufone       | 900/1800 |
| Panama                    | 714 01                     | Cable & Wireless | apn01.cwpanama.              | XXX         | XXX         | 850      |
|                           |                            |                  | com.pa                       |             |             |          |
| Paraguy                   | 744                        | CTI              | internet.ctimovil.<br>com.py | ctigprs     | ctigprs999  |          |
| Peru                      | 716 10                     | Claro (TIM)      | tim.pe                       | tim         | tulibertad  | 1        |
| Philippines               | 515 02                     | Globe Telecoms   |                              |             | 1           |          |
| (Web)                     | internet.globe.com.ph      | globe            | globe                        |             | 1           |          |
| Philippines               |                            | Globe Telecoms   |                              |             | 1           |          |
| (WAP)                     | www.globe.com.ph           | globe            | globe                        | globe       |             |          |
| Philippines               | 515 03                     | Smart            | internet                     | witsductoor | banonoy     |          |

| Philippines     | 515 05               | Sun Cellular        | minternet           | NULL        | NULL        |          |
|-----------------|----------------------|---------------------|---------------------|-------------|-------------|----------|
| Poland          | 260 02               | ERA                 | erainternet         | erainternet | erainternet |          |
| Poland          | ĺ                    | Heyah               | heyah.pl            | heyah       | heyah       |          |
| Poland          | 260 03               | Orange              | internet            | internet    | internet    |          |
| Poland          | 260 01               | Polkomtel           | www.plusgsm.pl      | NULL        | NULL        |          |
| Portugal        | 268 03               | Optimus             | internet            | NULL        | NULL        | 900      |
| Portugal        | 268 06               | TMN                 | internet            | NULL        | NULL        | 900/1800 |
| Portugal        | 268 01               | Vodafone            |                     |             |             |          |
| (Telecel)       | internet.vodafone.pt | NULL                | NULL                | 850         |             |          |
| Russia          | 250 28               | BeeLine             | internet.beeline.ru | beeline     | beeline     |          |
| Romania         | 226 01               | Connex              |                     |             |             |          |
| (Vodafone)      | internet.connex.ro   | internet.connex.ro  | connex              |             |             |          |
| Romania         | 226 10               | Orange              | internet            | NULL        | NULL        |          |
| Russia          | 250 02               | Megafon             |                     |             |             |          |
|                 | internet             | NULL                | NULL                |             |             |          |
| Russia          |                      | Megafon             |                     |             |             |          |
| (kvk)           | internet.kvk         | guest               | guest               | guest       |             |          |
| Russia          |                      | Megafon             |                     |             |             |          |
| (ltmsk)         | internet.ltmsk       | guest               | guest               | guest       |             |          |
| Russia          |                      | Megafon             |                     |             |             |          |
| (Moscow)        | internet.msk         | gdata               | gdata               | gdata       |             |          |
| Russia          |                      | Megafon             |                     |             |             |          |
| (mc)            | internet.mc          | guest               | guest               | guest       |             |          |
| Russia          |                      | Megafon             |                     |             |             |          |
| (NWGSM)         | internet.nw          | guest               | guest               | guest       |             |          |
| Russia          |                      | Megafon             |                     |             |             |          |
| (Siberia)       | internet.sib         | guest               | guest               | guest       |             |          |
| Russia          |                      | Megafon             |                     |             |             |          |
| (UGSM)          | internet.ugsm        | guest               | guest               | guest       |             |          |
| Russia          |                      | Megafon             |                     |             |             |          |
| (usi)           | internet.usi.ru      | guest               | guest               | guest       |             |          |
| Russia          |                      | Megafon             |                     |             |             |          |
| (Volga)         | internet.volga       | guest               | guest               | guest       |             |          |
| Russia          | 250 35               | Motiv               |                     |             |             |          |
| (uses BeeLine)  | internet.beeline.ru  | beeline             | beeline             | 900         |             |          |
| Russia          | 250 01               | MTS                 | internet.mts.ru     |             |             |          |
| internet.kuban  | mts                  | mts                 | 900/1800            |             |             |          |
| Russia          | 250 03               | NCC                 | internet            | ncc         | NULL        | 900      |
| Russia          | 250 16               | NTC                 | internet.ntc        | NULL        | NULL        | 900/1800 |
| Russia          | 250 92               | PrimTel             | internet.primtel.ru | NULL        | NULL        | 900      |
| Saint Lucia     | 358 110              | Cable & Wireless    | internet            | NULL        | NULL        |          |
| Saint Vincent & | İ                    |                     |                     |             |             |          |
| the Grenadines  | 360 070              |                     |                     |             |             |          |
|                 | Digicel              | wap.digiceloecs.com | wapoecs             | wap03oecs   |             |          |
| Saudi Arabia    | 420 01               | STC                 | jawalnet.com.sa     | NULL        | NULL        |          |
| Senegal         | İ                    |                     |                     |             |             |          |
| 608 02          | Tigo                 | wap.sentelgsm.com   | NULL                | NULL        | 900/1800    |          |
| Serbia-         | ĺ                    |                     |                     |             |             |          |
| Montenegro      | 220 01               | Mobtel Srbija       | internet            | mobtel      | gprs        | 850      |
| Serbia-         |                      |                     |                     |             |             |          |
| Montenegro      | 220 03               |                     |                     |             |             |          |
|                 | Telekom Srbija       | gprsinternet        | mts                 | 064         |             |          |
| Serbia-         | ĺ                    |                     |                     |             |             |          |
| Montenegro      |                      | Telekom Srbija      |                     |             |             |          |
| (WAP service)   | gprswap              | mts                 | 064                 | 064         |             |          |
| Singapore       | 525 03               | M1                  | mobilenet           | NULL        | NULL        |          |
| Singapore       | 525 02               | SingTel             | internet            | NULL        | NULL        |          |
| Singapore       | 525 05               | Starhub             | shwapint            | NULL        | NULL        | 900/1800 |

| Slovakia                                                                                                    | 231 02                                                                                                    | Eurotel                                                                                                    | internet                                                                                                    | NULL                                                                                                    | NULL                                                                                                    | 900                                                                                                    |
|----------------------------------------------------------------------------------------------------|----------------------------------------------------------------------------------------------------|----------------------------------------------------------------------------------------------------|----------------------------------------------------------------------------------------------------|----------------------------------------------------------------------------------------------------|----------------------------------------------------------------------------------------------------|----------------------------------------------------------------------------------------------------|
| Slovakia                                                                                                    |                                                                                                    | Globtel                                                                                                    | internet                                                                                                    | guest                                                                                                    | guest                                                                                                    | guest                                                                                                    |
| Slovakia                                                                                                    | 231 01                                                                                                    | Orange                                                                                                    | internet                                                                                                    | jusernejm                                                                                                    | pasvord                                                                                                    | 900/1800                                                                                                    |
| Slovenia                                                                                                    | 293 41                                                                                                    | Mobitel                                                                                                    |                                                                                                    |                                                                                                    |                                                                                                    |                                                                                                    |
| (Internet)                                                                                                    | internet                                                                                                    | mobitel                                                                                                    | internet                                                                                                    | 900/1800                                                                                                    |                                                                                                    |                                                                                                    |
| Slovenia                                                                                                    |                                                                                                    | Mobitel                                                                                                    |                                                                                                    |                                                                                                    |                                                                                                    |                                                                                                    |
| (Internet Pro)                                                                                                    | internetpro                                                                                                    | mobitel                                                                                                    | internet                                                                                                    | internet                                                                                                    |                                                                                                    |                                                                                                    |
| Slovenia                                                                                                    | 293 40                                                                                                    | Simobil                                                                                                    | [none]                                                                                                    | NULL                                                                                                    | NULL                                                                                                    | 900                                                                                                    |
| South Africa                                                                                                    | 655 07                                                                                                    | Cell-C                                                                                                    | internet                                                                                                    | NULL                                                                                                    | NULL                                                                                                    | 850                                                                                                    |
| South Africa                                                                                                    | 655 10                                                                                                    | MTN                                                                                                    | internet                                                                                                    | NULL                                                                                                    | NULL                                                                                                    | 900/1800                                                                                                    |
| South Africa                                                                                                    | 655 01                                                                                                    | Vodacom                                                                                                    | internet                                                                                                    | NULL                                                                                                    | NULL                                                                                                    | 850                                                                                                    |
| South Africa                                                                                                    |                                                                                                    | Virgin Mobile                                                                                                    | vdata                                                                                                    | guest                                                                                                    | guest                                                                                                    | guest                                                                                                    |
| Spain                                                                                                    | 214 03                                                                                                    | Amena                                                                                                    | internet                                                                                                    | CLIENTE                                                                                                    | AMENA                                                                                                    | 900/1800                                                                                                    |
| Spain                                                                                                    | 214 07                                                                                                    | Telefonica                                                                                                    |                                                                                                    |                                                                                                    |                                                                                                    |                                                                                                    |
| (Movistar)                                                                                                    | movistar.es                                                                                                    | movistar                                                                                                    | movistar                                                                                                    | 900                                                                                                    |                                                                                                    |                                                                                                    |
| Sri Lanka                                                                                                    | 413 02                                                                                                    | Dialog GSM                                                                                                    |                                                                                                    |                                                                                                    |                                                                                                    |                                                                                                    |
| (contract)                                                                                                    | www.dialogsl.com                                                                                                    | NULL                                                                                                    | NULL                                                                                                    | 900/1800                                                                                                    |                                                                                                    |                                                                                                    |
| Sri Lanka                                                                                                    |                                                                                                    | Dialog GSM                                                                                                    |                                                                                                    |                                                                                                    |                                                                                                    |                                                                                                    |
| (pre-pay)                                                                                                    | ppwap                                                                                                    | guest                                                                                                    | guest                                                                                                    | guest                                                                                                    |                                                                                                    |                                                                                                    |
| Sri Lanka                                                                                                    | 634 01                                                                                                    | Mobitel                                                                                                    | isp                                                                                                    | NULL                                                                                                    | NULL                                                                                                    |                                                                                                    |
| Spain                                                                                                    | 214 01                                                                                                    | Vodafone                                                                                                    |                                                                                                    |                                                                                                    |                                                                                                    |                                                                                                    |
| (Airtel)                                                                                                    | airtelnet.es                                                                                                    | vodafone                                                                                                    | vodafone                                                                                                    | 900/1800                                                                                                    |                                                                                                    |                                                                                                    |
| Sweden                                                                                                    | 240 07                                                                                                    | Tele2, Comviq                                                                                                    | isplnk1.swip.net                                                                                                    | gprs                                                                                                    | internet                                                                                                    | 900                                                                                                    |
| Sweden                                                                                                    |                                                                                                    | Tele2 (3G)                                                                                                    | internet.tele2.se                                                                                                    | wap                                                                                                    | wap                                                                                                    | wap                                                                                                    |
| Sweden                                                                                                    | 240 08                                                                                                    | Telenor                                                                                                    |                                                                                                    |                                                                                                    |                                                                                                    |                                                                                                    |
| (GPRS)                                                                                                    | internet.vodafone.net                                                                                                    | NULL                                                                                                    | NULL                                                                                                    | 900/1800                                                                                                    |                                                                                                    |                                                                                                    |
| Sweden                                                                                                    |                                                                                                    | Telenor                                                                                                    |                                                                                                    |                                                                                                    |                                                                                                    |                                                                                                    |
| (3G)                                                                                                    | services.vodafone.net                                                                                                    | guest                                                                                                    | guest                                                                                                    | guest                                                                                                    |                                                                                                    |                                                                                                    |
| Sweden                                                                                                    | 240 01                                                                                                    | Telia                                                                                                    | online.telia.se                                                                                                    | NULL                                                                                                    | NULL                                                                                                    | 850                                                                                                    |
|                                                                                                    |                                                                                                    | <b>T</b> (0.0)                                                                                                    |                                                                                                    |                                                                                                    |                                                                                                    |                                                                                                    |
| Sweden                                                                                                    |                                                                                                    | Tre (3G)                                                                                                    | data.tre.se                                                                                                    | void                                                                                                    | void                                                                                                    | void                                                                                                    |
| Sweden<br>Switzerland                                                                                                    | 228 03                                                                                                    | Ire (3G)<br>Orange                                                                                                    | data.tre.se<br>internet                                                                                                    | void<br>NULL                                                                                                    | void<br>NULL                                                                                                    | void                                                                                                    |
| Sweden<br>Switzerland<br>Switzerland                                                                                                    | 228 03<br>228 02                                                                                                    | Ire (3G)<br>Orange<br>Sunrise                                                                                                    | data.tre.se<br>internet<br>internet                                                                                                    | void<br>NULL<br>internet                                                                                                    | void<br>NULL<br>internet                                                                                                    | void<br>900/1800                                                                                                    |
| Sweden<br>Switzerland<br>Switzerland<br>Switzerland                                                                                                    | 228 03<br>228 02<br>228 01                                                                                                    | Tre (3G)<br>Orange<br>Sunrise<br>Swisscom                                                                                                    | data.tre.se<br>internet<br>internet<br>gprs.swisscom.ch                                                                                                    | void<br>NULL<br>internet<br>NULL                                                                                                    | void<br>NULL<br>internet<br>NULL                                                                                                    | void<br>900/1800                                                                                                    |
| Sweden<br>Switzerland<br>Switzerland<br>Switzerland<br>Taiwan                                                                                                    | 228 03<br>228 02<br>228 01<br>466 11                                                                                                    | Ire (3G)<br>Orange<br>Sunrise<br>Swisscom<br>Chunghwa                                                                                                    | data.tre.se<br>internet<br>internet<br>gprs.swisscom.ch                                                                                                    | void<br>NULL<br>internet<br>NULL                                                                                                    | void<br>NULL<br>internet<br>NULL                                                                                                    | void<br>900/1800                                                                                                    |
| Sweden<br>Switzerland<br>Switzerland<br>Switzerland<br>Taiwan<br>Telecom                                                                                                    | 228 03<br>228 02<br>228 01<br>466 11<br>emome or                                                                                                    | Ire (3G)<br>Orange<br>Sunrise<br>Swisscom<br>Chunghwa                                                                                                    | data.tre.se<br>internet<br>internet<br>gprs.swisscom.ch                                                                                                    | void<br>NULL<br>internet<br>NULL                                                                                                    | void<br>NULL<br>internet<br>NULL                                                                                                    | void<br>900/1800                                                                                                    |
| Sweden<br>Switzerland<br>Switzerland<br>Switzerland<br>Taiwan<br>Telecom<br>internet                                                                                                    | 228 03<br>228 02<br>228 01<br>466 11<br>emome or<br>NULL                                                                                                    | Tre (3G)<br>Orange<br>Sunrise<br>Swisscom<br>Chunghwa<br>NULL                                                                                                    | data.tre.se<br>internet<br>gprs.swisscom.ch<br>900/1800                                                                                                    | void<br>NULL<br>internet<br>NULL                                                                                                    | void<br>NULL<br>internet<br>NULL                                                                                                    | void<br>900/1800                                                                                                    |
| Sweden<br>Switzerland<br>Switzerland<br>Taiwan<br>Telecom<br>internet<br>Taiwan                                                                                                    | 228 03<br>228 02<br>228 01<br>466 11<br>emome or<br>NULL<br>466 01                                                                                                    | Ire (3G)<br>Orange<br>Sunrise<br>Swisscom<br>Chunghwa<br>NULL<br>Far EasTone                                                                                                    | data.tre.se<br>internet<br>gprs.swisscom.ch<br>900/1800<br>fetnet01                                                                                                    | void<br>NULL<br>internet<br>NULL<br>NULL                                                                                                    | void<br>NULL<br>internet<br>NULL<br>NULL                                                                                                    | void<br>900/1800                                                                                                    |
| Sweden<br>Switzerland<br>Switzerland<br>Switzerland<br>Taiwan<br>Telecom<br>internet<br>Taiwan<br>Taiwan                                                                                                    | 228 03<br>228 02<br>228 01<br>466 11<br>emome or<br>NULL<br>466 01<br>466 88                                                                                                    | Ire (3G)<br>Orange<br>Sunrise<br>Swisscom<br>Chunghwa<br>NULL<br>Far EasTone<br>KG Telecom                                                                                                    | data.tre.se<br>internet<br>gprs.swisscom.ch<br>900/1800<br>fetnet01<br>internet                                                                                                    | void<br>NULL<br>NULL<br>NULL<br>NULL<br>NULL                                                                                                    | void<br>NULL<br>internet<br>NULL<br>NULL<br>NULL                                                                                                    | void<br>900/1800                                                                                                    |
| Sweden<br>Switzerland<br>Switzerland<br>Taiwan<br>Telecom<br>internet<br>Taiwan<br>Taiwan<br>Taiwan                                                                                                    | 228 03<br>228 02<br>228 01<br>466 11<br>emome or<br>NULL<br>466 01<br>466 88                                                                                                    | Ire (3G)<br>Orange<br>Sunrise<br>Swisscom<br>Chunghwa<br>NULL<br>Far EasTone<br>KG Telecom<br>Taiwan Cellular                                                                                                    | data.tre.se<br>internet<br>gprs.swisscom.ch<br>900/1800<br>fetnet01<br>internet<br>internet                                                                                                    | void<br>NULL<br>NULL<br>NULL<br>NULL<br>guest                                                                                                    | void<br>NULL<br>internet<br>NULL<br>NULL<br>NULL<br>guest                                                                                                    | void<br>900/1800                                                                                                    |
| Sweden<br>Switzerland<br>Switzerland<br>Taiwan<br>Telecom<br>internet<br>Taiwan<br>Taiwan<br>Taiwan<br>Taiwan                                                                                                    | 228 03<br>228 02<br>228 01<br>466 11<br>emome or<br>NULL<br>466 01<br>466 88<br>520 01                                                                                                    | Ire (3G)<br>Orange<br>Sunrise<br>Swisscom<br>Chunghwa<br>NULL<br>Far EasTone<br>KG Telecom<br>Taiwan Cellular<br>AIS                                                                                                    | data.tre.se<br>internet<br>gprs.swisscom.ch<br>900/1800<br>fetnet01<br>internet<br>internet<br>internet                                                                                                    | void<br>NULL<br>internet<br>NULL<br>NULL<br>NULL<br>guest<br>ais                                                                                                    | void<br>NULL<br>internet<br>NULL<br>NULL<br>NULL<br>guest<br>ais                                                                                                    | void<br>900/1800                                                                                                    |
| Sweden<br>Switzerland<br>Switzerland<br>Taiwan<br>Telecom<br>internet<br>Taiwan<br>Taiwan<br>Taiwan<br>Thailand<br>Thailand                                                                                                    | 228 03<br>228 02<br>228 01<br>466 11<br>emome or<br>NULL<br>466 01<br>466 88<br>520 01<br>520 18                                                                                                    | Ire (3G)<br>Orange<br>Sunrise<br>Swisscom<br>Chunghwa<br>NULL<br>Far EasTone<br>KG Telecom<br>Taiwan Cellular<br>AIS<br>DTAC                                                                                                    | data.tre.se<br>internet<br>gprs.swisscom.ch<br>900/1800<br>fetnet01<br>internet<br>internet<br>internet<br>www.dtac.co.th                                                                                                    | void<br>NULL<br>internet<br>NULL<br>NULL<br>NULL<br>guest<br>ais<br>NULL                                                                                                    | void<br>NULL<br>internet<br>NULL<br>NULL<br>NULL<br>guest<br>ais<br>NULL                                                                                                    | void<br>900/1800                                                                                                    |
| Sweden<br>Switzerland<br>Switzerland<br>Taiwan<br>Telecom<br>internet<br>Taiwan<br>Taiwan<br>Taiwan<br>Thailand<br>Thailand<br>Turkey                                                                                                    | 228 03<br>228 02<br>228 01<br>466 11<br>emome or<br>NULL<br>466 01<br>466 88<br>520 01<br>520 18<br>286 04                                                                                                    | Ire (3G)<br>Orange<br>Sunrise<br>Swisscom<br>Chunghwa<br>NULL<br>Far EasTone<br>KG Telecom<br>Taiwan Cellular<br>AIS<br>DTAC<br>Aycell                                                                                                    | data.tre.se<br>internet<br>gprs.swisscom.ch<br>900/1800<br>fetnet01<br>internet<br>internet<br>internet<br>www.dtac.co.th<br>aycell                                                                                                    | void<br>NULL<br>internet<br>NULL<br>NULL<br>NULL<br>guest<br>ais<br>NULL<br>NULL                                                                                                    | void<br>NULL<br>internet<br>NULL<br>NULL<br>NULL<br>guest<br>ais<br>NULL<br>NULL                                                                                                    | void<br>900/1800                                                                                                    |
| Sweden<br>Switzerland<br>Switzerland<br>Taiwan<br>Telecom<br>internet<br>Taiwan<br>Taiwan<br>Taiwan<br>Thailand<br>Thailand<br>Turkey<br>Turkey                                                                                                    | 228 03<br>228 02<br>228 01<br>466 11<br>emome or<br>NULL<br>466 01<br>466 88<br>520 01<br>520 18<br>286 04<br>286 02                                                                                                    | Ire (3G)<br>Orange<br>Sunrise<br>Swisscom<br>Chunghwa<br>NULL<br>Far EasTone<br>KG Telecom<br>Taiwan Cellular<br>AIS<br>DTAC<br>Aycell<br>Telsim                                                                                                    | data.tre.se<br>internet<br>internet<br>gprs.swisscom.ch<br>900/1800<br>fetnet01<br>internet<br>internet<br>internet<br>www.dtac.co.th<br>aycell<br>telsim                                                                                                    | void<br>NULL<br>internet<br>NULL<br>NULL<br>NULL<br>guest<br>ais<br>NULL<br>NULL<br>Lelsim                                                                                                    | void<br>NULL<br>internet<br>NULL<br>NULL<br>NULL<br>guest<br>ais<br>NULL<br>NULL<br>Lelsim                                                                                                    | void<br>900/1800                                                                                                    |
| Sweden<br>Switzerland<br>Switzerland<br>Taiwan<br>Telecom<br>internet<br>Taiwan<br>Taiwan<br>Taiwan<br>Thailand<br>Thailand<br>Turkey<br>Turkey                                                                                                    | 228 03<br>228 02<br>228 01<br>466 11<br>emome or<br>NULL<br>466 01<br>466 88<br>520 01<br>520 18<br>286 04<br>286 02<br>286 01                                                                                                    | Ire (3G)<br>Orange<br>Sunrise<br>Swisscom<br>Chunghwa<br>NULL<br>Far EasTone<br>KG Telecom<br>Taiwan Cellular<br>AIS<br>DTAC<br>Aycell<br>Telsim<br>Türkcell                                                                                                    | data.tre.se<br>internet<br>gprs.swisscom.ch<br>900/1800<br>fetnet01<br>internet<br>internet<br>www.dtac.co.th<br>aycell<br>telsim<br>internet                                                                                                    | void<br>NULL<br>internet<br>NULL<br>NULL<br>NULL<br>guest<br>ais<br>NULL<br>NULL<br>Lelsim<br>gprs                                                                                                    | void<br>NULL<br>internet<br>NULL<br>NULL<br>NULL<br>guest<br>ais<br>NULL<br>NULL<br>telsim<br>gprs                                                                                                    | void<br>900/1800                                                                                                    |
| Sweden<br>Switzerland<br>Switzerland<br>Taiwan<br>Telecom<br>internet<br>Taiwan<br>Taiwan<br>Thailand<br>Thailand<br>Thailand<br>Turkey<br>Turkey<br>UAE                                                                                                    | 228 03<br>228 02<br>228 01<br>466 11<br>emome or<br>NULL<br>466 01<br>466 88<br>520 01<br>520 18<br>286 04<br>286 02<br>286 01<br>424 02                                                                                                    | Ire (3G)<br>Orange<br>Sunrise<br>Swisscom<br>Chunghwa<br>NULL<br>Far EasTone<br>KG Telecom<br>Taiwan Cellular<br>AIS<br>DTAC<br>Aycell<br>Telsim<br>Türkcell<br>Etisalat                                                                                                    | data.tre.se<br>internet<br>internet<br>gprs.swisscom.ch<br>900/1800<br>fetnet01<br>internet<br>internet<br>internet<br>www.dtac.co.th<br>aycell<br>telsim<br>internet<br>mnet                                                                                     | void<br>NULL<br>internet<br>NULL<br>NULL<br>NULL<br>guest<br>ais<br>NULL<br>NULL<br>telsim<br>gprs<br>mnet                                                                                                    | void<br>NULL<br>internet<br>NULL<br>NULL<br>NULL<br>guest<br>ais<br>NULL<br>NULL<br>telsim<br>gprs<br>mnet                                                                                                    | void<br>900/1800                                                                                                    |
| Sweden<br>Switzerland<br>Switzerland<br>Taiwan<br>Telecom<br>internet<br>Taiwan<br>Taiwan<br>Taiwan<br>Thailand<br>Thailand<br>Thailand<br>Turkey<br>Turkey<br>UAE<br>UK                                                                                                 | 228 03<br>228 02<br>228 01<br>466 11<br>emome or<br>NULL<br>466 01<br>466 88<br>520 01<br>520 18<br>286 04<br>286 02<br>286 01<br>424 02                                                                                                    | Ire (3G)<br>Orange<br>Sunrise<br>Swisscom<br>Chunghwa<br>NULL<br>Far EasTone<br>KG Telecom<br>Taiwan Cellular<br>AIS<br>DTAC<br>Aycell<br>Telsim<br>Türkcell<br>Etisalat<br>3                                                                                                    | data.tre.se<br>internet<br>internet<br>gprs.swisscom.ch<br>900/1800<br>fetnet01<br>internet<br>internet<br>www.dtac.co.th<br>aycell<br>telsim<br>internet<br>mnet<br>three.co.uk                                                                                  | void<br>NULL<br>internet<br>NULL<br>NULL<br>NULL<br>guest<br>ais<br>NULL<br>NULL<br>telsim<br>gprs<br>mnet<br>guest                                                                                                    | void<br>NULL<br>internet<br>NULL<br>NULL<br>NULL<br>guest<br>ais<br>NULL<br>NULL<br>telsim<br>gprs<br>mnet<br>guest                                                                                                    | void<br>900/1800                                                                                                    |
| Sweden<br>Switzerland<br>Switzerland<br>Taiwan<br>Telecom<br>internet<br>Taiwan<br>Taiwan<br>Taiwan<br>Thailand<br>Thailand<br>Thailand<br>Turkey<br>Turkey<br>UAE<br>UK<br>UK                                                                                           | 228 03<br>228 02<br>228 01<br>466 11<br>emome or<br>NULL<br>466 01<br>466 88<br>520 01<br>520 18<br>286 04<br>286 02<br>286 01<br>424 02<br>234 50                                                                                                    | Ire (3G)<br>Orange<br>Sunrise<br>Swisscom<br>Chunghwa<br>NULL<br>Far EasTone<br>KG Telecom<br>Taiwan Cellular<br>AIS<br>DTAC<br>Aycell<br>Telsim<br>Türkcell<br>Etisalat<br>3<br>Jersey                                                                                                    | data.tre.se<br>internet<br>internet<br>gprs.swisscom.ch<br>900/1800<br>fetnet01<br>internet<br>internet<br>internet<br>www.dtac.co.th<br>aycell<br>telsim<br>internet<br>mnet<br>three.co.uk                                                                      | void<br>NULL<br>internet<br>NULL<br>NULL<br>NULL<br>guest<br>ais<br>NULL<br>NULL<br>telsim<br>gprs<br>mnet<br>guest                                                                                                    | void<br>NULL<br>internet<br>NULL<br>NULL<br>NULL<br>guest<br>ais<br>NULL<br>NULL<br>NULL<br>telsim<br>gprs<br>mnet<br>guest                                                                                                    | void<br>900/1800                                                                                                    |
| Sweden<br>Switzerland<br>Switzerland<br>Taiwan<br>Telecom<br>internet<br>Taiwan<br>Taiwan<br>Thailand<br>Thailand<br>Thailand<br>Turkey<br>Turkey<br>UAE<br>UK<br>UK<br>UK                                                                                               | 228 03<br>228 02<br>228 01<br>466 11<br>emome or<br>NULL<br>466 01<br>466 88<br>520 01<br>520 18<br>286 04<br>286 02<br>286 01<br>424 02<br>284 50<br>pepper                                                                                                    | Ire (3G)<br>Orange<br>Sunrise<br>Swisscom<br>Chunghwa<br>NULL<br>Far EasTone<br>KG Telecom<br>Taiwan Cellular<br>AIS<br>DTAC<br>Aycell<br>Telsim<br>Türkcell<br>Etisalat<br>3<br>Jersey<br>abc                                                                                                    | data.tre.se<br>internet<br>internet<br>gprs.swisscom.ch<br>900/1800<br>fetnet01<br>internet<br>internet<br>internet<br>www.dtac.co.th<br>aycell<br>telsim<br>internet<br>three.co.uk                                                                              | void<br>NULL<br>internet<br>NULL<br>NULL<br>NULL<br>guest<br>ais<br>NULL<br>NULL<br>telsim<br>gprs<br>mnet<br>guest                                                                                                    | void<br>NULL<br>internet<br>NULL<br>NULL<br>NULL<br>guest<br>ais<br>NULL<br>NULL<br>telsim<br>gprs<br>mnet<br>guest                                                                                                    | void<br>900/1800                                                                                                    |
| Sweden<br>Switzerland<br>Switzerland<br>Taiwan<br>Telecom<br>internet<br>Taiwan<br>Taiwan<br>Taiwan<br>Thailand<br>Thailand<br>Thailand<br>Turkey<br>Turkey<br>UAE<br>UK<br>UK<br>Telecom<br>UK                                                                          | 228 03<br>228 02<br>228 01<br>466 11<br>emome or<br>NULL<br>466 01<br>466 88<br>520 01<br>520 18<br>286 04<br>286 02<br>286 01<br>424 02<br>286 01<br>424 02                                                                                                    | Ire (3G)<br>Orange<br>Sunrise<br>Swisscom<br>Chunghwa<br>NULL<br>Far EasTone<br>KG Telecom<br>Taiwan Cellular<br>AIS<br>DTAC<br>Aycell<br>Telsim<br>Türkcell<br>Etisalat<br>3<br>Jersey<br>abc<br>O2                                                                                                    | data.tre.se<br>internet<br>internet<br>gprs.swisscom.ch<br>900/1800<br>fetnet01<br>internet<br>internet<br>www.dtac.co.th<br>aycell<br>telsim<br>internet<br>mnet<br>three.co.uk<br>abc                                                                           | void<br>NULL<br>internet<br>NULL<br>NULL<br>NULL<br>guest<br>ais<br>NULL<br>NULL<br>telsim<br>gprs<br>mnet<br>guest                                                                                                    | void<br>NULL<br>internet<br>NULL<br>NULL<br>NULL<br>guest<br>ais<br>NULL<br>NULL<br>telsim<br>gprs<br>mnet<br>guest                                                                                                    | void<br>900/1800                                                                                                    |
| Sweden<br>Switzerland<br>Switzerland<br>Taiwan<br>Telecom<br>internet<br>Taiwan<br>Taiwan<br>Taiwan<br>Thailand<br>Thailand<br>Thailand<br>Turkey<br>UAE<br>UK<br>UK<br>UK<br>UK<br>Telecom<br>UK                                                                        | 228 03<br>228 02<br>228 01<br>466 11<br>emome or<br>NULL<br>466 01<br>466 88<br>520 01<br>520 18<br>286 04<br>286 02<br>286 01<br>424 02<br>286 01<br>424 02<br>234 50<br>pepper<br>234 50<br>pepper<br>234 02                                                                                                    | Ire (3G)<br>Orange<br>Sunrise<br>Swisscom<br>Chunghwa<br>NULL<br>Far EasTone<br>KG Telecom<br>Taiwan Cellular<br>AIS<br>DTAC<br>Aycell<br>Telsim<br>Türkcell<br>Etisalat<br>3<br>Jersey<br>abc<br>O2<br>web                                                                                                    | data.tre.se<br>internet<br>internet<br>gprs.swisscom.ch<br>900/1800<br>fetnet01<br>internet<br>internet<br>www.dtac.co.th<br>aycell<br>telsim<br>internet<br>mnet<br>three.co.uk<br>abc<br>password                                                               | void<br>NULL<br>internet<br>NULL<br>NULL<br>NULL<br>guest<br>ais<br>NULL<br>NULL<br>telsim<br>gprs<br>mnet<br>guest<br>2<br>2<br>2<br>2<br>3<br>2<br>2<br>3<br>2<br>3<br>3<br>2<br>3<br>3<br>3<br>3<br>3<br>3<br>3<br>3<br>3<br>3<br>3<br>3<br>3 | void<br>NULL<br>internet<br>NULL<br>NULL<br>NULL<br>guest<br>ais<br>NULL<br>NULL<br>telsim<br>gprs<br>mnet<br>guest                                                                                                    | void<br>900/1800                                                                                                    |
| Sweden<br>Switzerland<br>Switzerland<br>Taiwan<br>Telecom<br>internet<br>Taiwan<br>Taiwan<br>Thailand<br>Thailand<br>Thailand<br>Turkey<br>Turkey<br>UAE<br>UK<br>UK<br>UK<br>Contract)<br>UK                                                                            | 228 03<br>228 02<br>228 01<br>466 11<br>emome or<br>NULL<br>466 01<br>466 88<br>520 01<br>520 18<br>520 18<br>286 04<br>286 02<br>286 01<br>424 02<br>286 01<br>424 02<br>234 50<br>pepper<br>234 02<br>mobile.o2.co.uk                                                                                                    | Ire (3G)<br>Orange<br>Sunrise<br>Swisscom<br>Chunghwa<br>NULL<br>Far EasTone<br>KG Telecom<br>Taiwan Cellular<br>AIS<br>DTAC<br>Aycell<br>Telsim<br>Türkcell<br>Etisalat<br>3<br>Jersey<br>abc<br>O2<br>web<br>O2                                                                                                    | data.tre.se<br>internet<br>internet<br>gprs.swisscom.ch<br>900/1800<br>fetnet01<br>internet<br>internet<br>www.dtac.co.th<br>aycell<br>telsim<br>internet<br>three.co.uk<br>abc<br>password                                                                       | void<br>NULL<br>internet<br>NULL<br>NULL<br>NULL<br>guest<br>ais<br>NULL<br>NULL<br>telsim<br>gprs<br>mnet<br>guest<br>900/1800                                                                                                    | void<br>NULL<br>internet<br>NULL<br>NULL<br>NULL<br>guest<br>ais<br>NULL<br>NULL<br>telsim<br>gprs<br>mnet<br>guest                                                                                                    | void<br>900/1800                                                                                                    |
| Sweden<br>Switzerland<br>Switzerland<br>Switzerland<br>Taiwan<br>Telecom<br>internet<br>Taiwan<br>Taiwan<br>Taiwan<br>Thailand<br>Thailand<br>Thailand<br>Turkey<br>UAE<br>UK<br>UK<br>UK<br>UK<br>Telecom<br>UK<br>(contract)<br>UK                                     | 228 03<br>228 02<br>228 01<br>466 11<br>emome or<br>NULL<br>466 01<br>466 88<br>520 01<br>520 18<br>286 04<br>286 02<br>286 01<br>424 02<br>286 01<br>424 02<br>234 50<br>pepper<br>234 50<br>pepper<br>234 02<br>mobile.o2.co.uk                                                                                                 | Ire (3G)<br>Orange<br>Sunrise<br>Swisscom<br>Chunghwa<br>NULL<br>Far EasTone<br>KG Telecom<br>Taiwan Cellular<br>AIS<br>DTAC<br>Aycell<br>Telsim<br>Türkcell<br>Etisalat<br>3<br>Jersey<br>abc<br>O2<br>web<br>O2                                                                                                    | data.tre.se<br>internet<br>internet<br>gprs.swisscom.ch<br>900/1800<br>fetnet01<br>internet<br>internet<br>www.dtac.co.th<br>aycell<br>telsim<br>internet<br>three.co.uk<br>abc<br>password                                                                       | void<br>NULL<br>internet<br>NULL<br>NULL<br>Quest<br>ais<br>NULL<br>NULL<br>telsim<br>gprs<br>mnet<br>guest<br>900/1800                                                                                                    | void<br>NULL<br>internet<br>NULL<br>NULL<br>NULL<br>guest<br>ais<br>NULL<br>NULL<br>telsim<br>gprs<br>mnet<br>guest                                                                                                    | void 900/1800 900/1800 guest 900/1800 900/1800 9 |
| Sweden<br>Switzerland<br>Switzerland<br>Taiwan<br>Telecom<br>internet<br>Taiwan<br>Taiwan<br>Taiwan<br>Thailand<br>Thailand<br>Thailand<br>Turkey<br>UAE<br>UK<br>UK<br>UK<br>Telecom<br>UK<br>(contract)<br>-faster-                                                    | 228 03<br>228 02<br>228 01<br>466 11<br>emome or<br>NULL<br>466 01<br>466 88<br>520 01<br>520 18<br>286 04<br>286 02<br>286 01<br>424 02<br>286 01<br>424 02<br>286 01<br>424 02<br>234 50<br>pepper<br>234 50<br>pepper<br>234 02<br>mobile.o2.co.uk                                                                             | Ire (3G)<br>Orange<br>Sunrise<br>Swisscom<br>Chunghwa<br>NULL<br>Far EasTone<br>KG Telecom<br>Taiwan Cellular<br>AIS<br>DTAC<br>Aycell<br>Telsim<br>Türkcell<br>Etisalat<br>3<br>Jersey<br>abc<br>O2<br>web<br>O2<br>Veb<br>O2                                                                                                    | data.tre.se<br>internet<br>internet<br>gprs.swisscom.ch<br>900/1800<br>fetnet01<br>internet<br>internet<br>www.dtac.co.th<br>aycell<br>telsim<br>internet<br>three.co.uk<br>abc<br>password                                                                       | void<br>NULL<br>internet<br>NULL<br>NULL<br>NULL<br>guest<br>ais<br>NULL<br>NULL<br>telsim<br>gprs<br>mnet<br>guest<br>900/1800                                                                                                    | void<br>NULL<br>internet<br>NULL<br>NULL<br>Quest<br>ais<br>NULL<br>NULL<br>telsim<br>gprs<br>mnet<br>guest                                                                                                    | void 900/1800 guest 900/1800 guest guest                                                                                                    |
| Sweden<br>Switzerland<br>Switzerland<br>Switzerland<br>Taiwan<br>Telecom<br>internet<br>Taiwan<br>Taiwan<br>Taiwan<br>Thailand<br>Thailand<br>Thailand<br>Turkey<br>UAE<br>UK<br>UK<br>UK<br>(contract)<br>-faster-<br>UK                                                | 228 03<br>228 02<br>228 01<br>466 11<br>emome or<br>NULL<br>466 01<br>466 88<br>520 01<br>520 18<br>286 04<br>286 02<br>286 01<br>424 02<br>286 01<br>424 02<br>234 50<br>pepper<br>234 50<br>pepper<br>234 02<br>mobile.o2.co.uk                                                                                                 | Ire (3G)<br>Orange<br>Sunrise<br>Swisscom<br>Chunghwa<br>NULL<br>Far EasTone<br>KG Telecom<br>Taiwan Cellular<br>AIS<br>DTAC<br>Aycell<br>Telsim<br>Türkcell<br>Etisalat<br>3<br>Jersey<br>abc<br>O2<br>Web<br>O2<br>Veb<br>O2<br>Satar<br>faster<br>O2                                                                                                    | data.tre.se<br>internet<br>internet<br>gprs.swisscom.ch<br>900/1800<br>fetnet01<br>internet<br>internet<br>internet<br>www.dtac.co.th<br>aycell<br>telsim<br>internet<br>three.co.uk<br>abc<br>password<br>password                                               | void<br>NULL<br>internet<br>NULL<br>NULL<br>NULL<br>guest<br>ais<br>NULL<br>NULL<br>telsim<br>gprs<br>mnet<br>guest<br>900/1800                                                                                                    | void<br>NULL<br>internet<br>NULL<br>NULL<br>NULL<br>guest<br>ais<br>NULL<br>NULL<br>telsim<br>gprs<br>mnet<br>guest                                                                                                    | void 900/1800 900/1800 900/180 |
| Sweden<br>Switzerland<br>Switzerland<br>Taiwan<br>Telecom<br>internet<br>Taiwan<br>Taiwan<br>Taiwan<br>Thailand<br>Thailand<br>Thailand<br>Turkey<br>Turkey<br>UAE<br>UK<br>UK<br>UK<br>UK<br>Contract)<br>UK<br>(contract)<br>-faster-<br>UK<br>(pre-pay)               | 228 03<br>228 02<br>228 01<br>466 11<br>emome or<br>NULL<br>466 01<br>466 88<br>520 01<br>520 18<br>286 04<br>286 02<br>286 01<br>424 02<br>286 01<br>424 02<br>286 01<br>424 02<br>234 50<br>pepper<br>234 50<br>pepper<br>234 02<br>mobile.o2.co.uk<br>UK                                                                       | Ire (3G)<br>Orange<br>Sunrise<br>Swisscom<br>Chunghwa<br>NULL<br>Far EasTone<br>KG Telecom<br>Taiwan Cellular<br>AIS<br>DTAC<br>Aycell<br>Telsim<br>Türkcell<br>Etisalat<br>3<br>Jersey<br>abc<br>O2<br>web<br>O2<br>Web<br>O2<br>Veb<br>O2                                                                                                    | data.tre.se<br>internet<br>internet<br>gprs.swisscom.ch<br>900/1800<br>fetnet01<br>internet<br>internet<br>internet<br>www.dtac.co.th<br>aycell<br>telsim<br>internet<br>three.co.uk<br>abc<br>abc<br>password<br>password                                        | void<br>NULL<br>internet<br>NULL<br>NULL<br>NULL<br>guest<br>ais<br>NULL<br>NULL<br>telsim<br>gprs<br>mnet<br>guest<br>900/1800<br>900/1800                                                                                                    | void NULL internet NULL NULL NULL guest ais NULL telsim gprs mnet guest                                                                                                    | void 900/1800 900/1800 guest 900/1800 900/1800 9 |
| Sweden<br>Switzerland<br>Switzerland<br>Switzerland<br>Taiwan<br>Telecom<br>internet<br>Taiwan<br>Taiwan<br>Taiwan<br>Taiawan<br>Thailand<br>Thailand<br>Turkey<br>Turkey<br>UAE<br>UK<br>UK<br>UK<br>Contract)<br>UK<br>(contract)<br>-faster-<br>UK<br>(pre-pay)<br>UK | 228 03<br>228 02<br>228 01<br>466 11<br>emome or<br>NULL<br>466 01<br>466 88<br>520 01<br>520 18<br>520 18<br>286 04<br>286 02<br>286 01<br>424 02<br>286 01<br>424 02<br>286 01<br>424 02<br>286 01<br>424 02<br>286 01<br>424 02<br>234 50<br>pepper<br>234 50<br>pepper<br>234 50<br>pepper<br>234 02<br>mobile.o2.co.uk<br>UK | Ire (3G)           Orange           Sunrise           Swisscom           Chunghwa           NULL           Far EasTone           KG Telecom           Taiwan Cellular           AIS           DTAC           Aycell           Telsim           Türkcell           Babc           O2           web           O2           payandgo           Orange (Pay Monthly)                                                                                                    | data.tre.se<br>internet<br>gprs.swisscom.ch<br>900/1800<br>fetnet01<br>internet<br>internet<br>www.dtac.co.th<br>aycell<br>telsim<br>internet<br>www.dtac.co.th<br>aycell<br>telsim<br>internet<br>mnet<br>three.co.uk<br>abc<br>password<br>password<br>password | void<br>NULL<br>internet<br>NULL<br>NULL<br>NULL<br>guest<br>ais<br>NULL<br>NULL<br>telsim<br>gprs<br>mnet<br>guest<br>guest<br>900/1800<br>900/1800                                                                                             | void<br>NULL<br>internet<br>NULL<br>NULL<br>NULL<br>guest<br>ais<br>NULL<br>NULL<br>telsim<br>gprs<br>mnet<br>guest<br>Compared<br>Compared<br>Compa | void 900/1800 guest 900/1800 guest 900/1800                                                                                                    |
| Sweden<br>Switzerland<br>Switzerland<br>Switzerland<br>Taiwan<br>Telecom<br>internet<br>Taiwan<br>Taiwan<br>Taiwan<br>Thailand<br>Thailand<br>Thailand<br>Turkey<br>UAE<br>UK<br>UK<br>UK<br>(contract)<br>UK<br>(contract)<br>-faster-<br>UK<br>(pre-pay)<br>UK         | 228 03<br>228 02<br>228 01<br>466 11<br>emome or<br>NULL<br>466 01<br>466 88<br>520 01<br>520 18<br>286 04<br>286 02<br>286 01<br>424 02<br>286 01<br>424 02<br>286 01<br>424 02<br>234 50<br>pepper<br>234 50<br>pepper<br>234 50<br>pepper<br>234 02<br>mobile.o2.co.uk<br>UK                                                   | Ire (3G)           Orange           Sunrise           Swisscom           Chunghwa           Image           NULL           Far EasTone           KG Telecom           Taiwan Cellular           AIS           DTAC           Aycell           Telsim           Türkcell           Etisalat           3           Jersey           abc           O2           web           O2           faster           O2           payandgo           Orange (Pay Monthly)           Orange T | data.tre.se<br>internet<br>internet<br>gprs.swisscom.ch<br>900/1800<br>fetnet01<br>internet<br>internet<br>www.dtac.co.th<br>aycell<br>telsim<br>internet<br>mnet<br>three.co.uk<br>abc<br>password<br>password<br>password                                       | void<br>NULL<br>internet<br>NULL<br>NULL<br>NULL<br>guest<br>ais<br>NULL<br>NULL<br>telsim<br>gprs<br>mnet<br>guest<br>guest<br>900/1800<br>900/1800<br>payandgo<br>user                                                                         | void<br>NULL<br>internet<br>NULL<br>NULL<br>NULL<br>guest<br>ais<br>NULL<br>NULL<br>telsim<br>gprs<br>mnet<br>guest<br>                                                                                                    | void 900/1800 900/1800 900/180 |

| UK                  | 234 30              | T-Mobile            | general.t-mobile.uk           | user     | pass      | 900/1800 |
|---------------------|---------------------|---------------------|-------------------------------|----------|-----------|----------|
| UK                  | 234 31/32           | Virgin Mobile       | goto.virginmobile.com         | user     | NULL      | 900/1800 |
| UK                  | 234 15              | Vodafone            |                               |          |           |          |
| (contract)          | internet            | web                 | webs                          |          |           |          |
| UK                  |                     | Vodafone            |                               |          |           |          |
| (pre-pay)           | pp.vodafone.co.uk   | wap                 | wap                           | wap      |           |          |
| Ukraine             |                     | Djuice              | www.djuice.com.ua             | igprs    | igprs     | igprs    |
| Ukraine             |                     | Jeans               | www.jeans.ua                  | guest    | guest     | guest    |
| Ukraine             | 255 03              | Kyivstar            | www.kyivstar.net              | igprs    | internet  |          |
| Ukraine             |                     | Mobi-GSM            | internet.urs                  | guest    | guest     | guest    |
| Ukraine             | 255 01              | UMC 01              | www.umc.ua                    | NULL     | NULL      |          |
| Uruguay             | 748 01/03           | ANCEL               | gprs.ancel                    | NULL     | NULL      |          |
| Uruguay             | 748 10              | CTI                 | internet.ctimovil.<br>com.uy  | ctiweb   | ctiweb999 |          |
| Uruguay             | 748 07              | Movistar            | webapn.movistar.<br>com.uy    | movistar | movistar  |          |
| USA                 |                     | Cingular            |                               |          |           |          |
| (ex AT&T)           | proxy               | guest               | guest                         | guest    |           |          |
| USA                 |                     | Cingular            |                               |          |           |          |
| (With acceleration) | ISP.CINGULAR        | ISPDAQ              |                               |          |           |          |
| CINGULARGPRS        |                     |                     |                               |          |           |          |
| .COM                | CINGULAR1           | CINGULAR1           |                               |          |           |          |
| USA                 |                     | Cingular            |                               |          |           |          |
| (NO acceleration)   | ISP.CINGULAR        | ISPQ                |                               |          |           |          |
| CINGULARGPRS        |                     |                     |                               |          |           |          |
| .COM                | CINGULAR1           | CINGULAR1           |                               |          |           |          |
| USA                 | 310 41              | Cingular            |                               |          |           |          |
| (non-contract)      | WAP.CINGULAR        | WAPQ                |                               |          |           |          |
| CINGULARGPRS        |                     |                     |                               |          |           |          |
| .COM                | CINGULAR1           | 900/1800            |                               |          |           |          |
| USA                 |                     | T-Mobile (Internet) | internet2.voicestream.<br>com | guest    | guest     | guest    |
| USA                 |                     | T-Mobile (VPN)      | internet3.voicestream.<br>com | guest    | guest     | guest    |
| USA                 | 310 26              | T-Mobile            |                               |          |           |          |
| (non-contract)      | wap.voicestream.com | NULL                | NULL                          | 900/1800 |           |          |
| Uzbekistan          | 434 07              | Uzdunrobita         | net.urd.uz                    | user     | pass      |          |
| Venezuela           | 734 02              | Digitel TIM         | gprsweb.digitel.ve            | NULL     | NULL      |          |
|                     |                     |                     |                               |          |           |          |
|                     |                     |                     |                               |          |           |          |

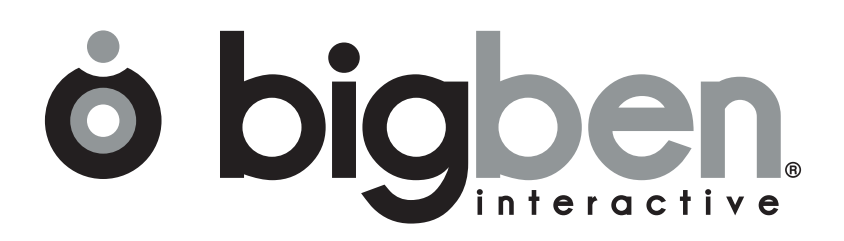

www.bigben.eu